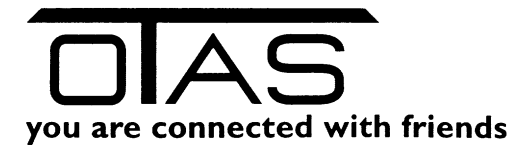

# Menü Warenbewegungen

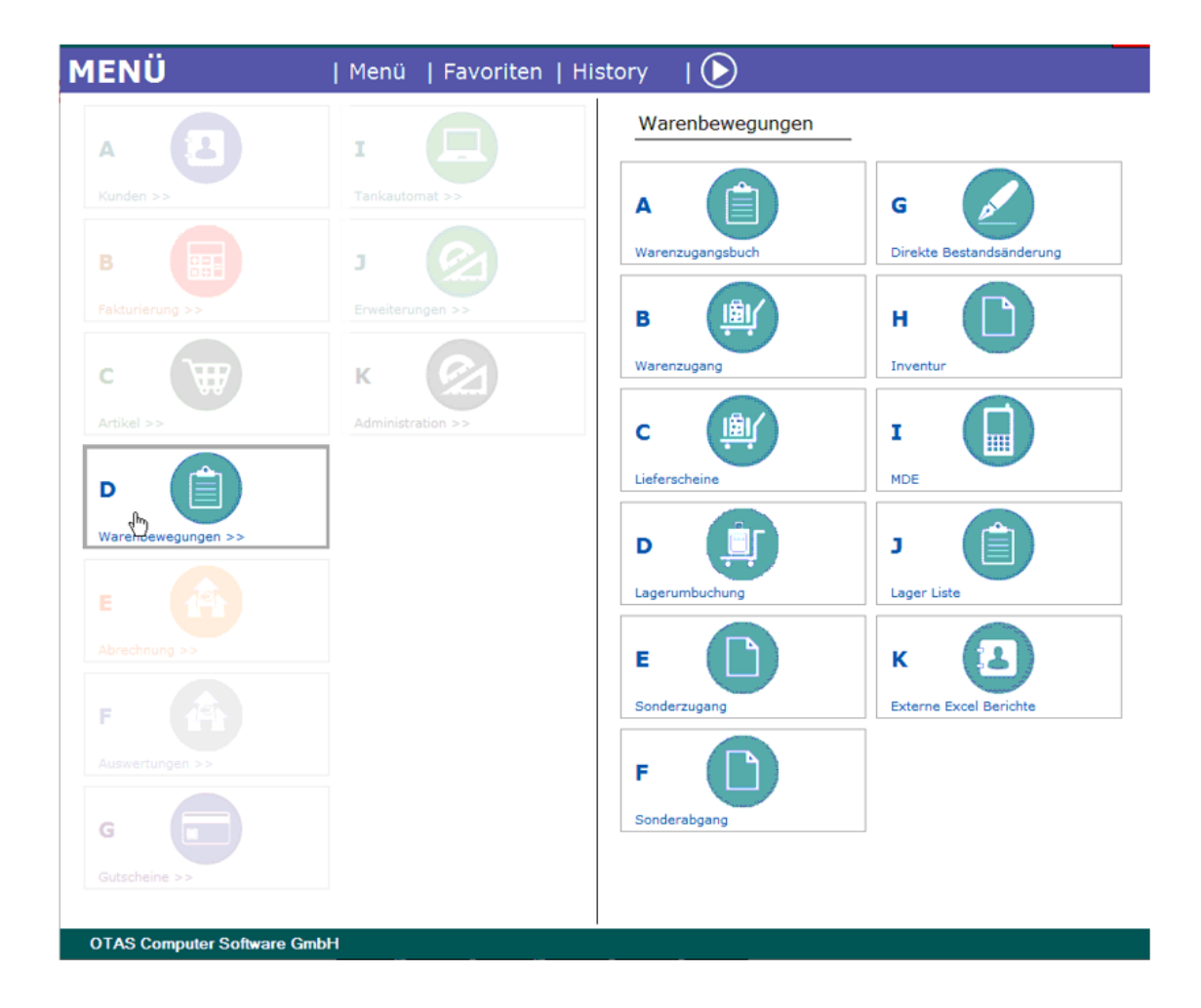

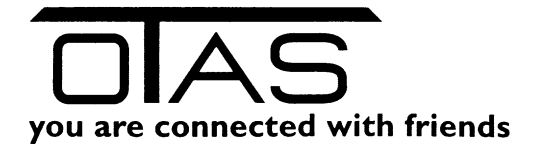

## Inhalt

| 1  | An   | wende   | en von Filter(n)                                                | 2 |
|----|------|---------|-----------------------------------------------------------------|---|
|    | 1.1  | Quio    | ckfilter                                                        | 2 |
|    | 1.2  | War     | enbewegungstypen                                                | 2 |
|    | 1.3  | Otas    | s Gruppen                                                       | 3 |
| 2  | Wa   | renzu   | gangsbuch                                                       | 3 |
| 3  | Wa   | renzu   | gang                                                            | 4 |
| 4  | Lief | fersch  | eine                                                            | 5 |
|    | 4.1  | Mar     | nuelle Eingabe                                                  | 6 |
|    | 4.2  | Zuoi    | rdnung der Lieferanten Artikelnummer zu den OTAS Artikelnummern | 6 |
| 5  | Lag  | eruml   | buchung                                                         | 7 |
| 6  | Sor  | nderzu  | igang                                                           | 8 |
| 7  | Sor  | nderat  | ogang                                                           | 9 |
| 8  | Dire | ekte B  | Bestandsänderung                                                | 9 |
| 9  | Inv  | entur   |                                                                 | 0 |
|    | 9.1  | Dive    | erse Listen                                                     | 0 |
|    | 9.1  | .1      | Eingabeliste 1                                                  | 0 |
|    | 9.1  | .2      | Gruppensumme1                                                   | 0 |
|    | 9.1  | .3      | Differenzliste 1                                                | 0 |
|    | 9.1  | .4      | Kontrollliste 1                                                 | 0 |
|    | 9.1  | .5      | Ungültige Produkte1                                             | 1 |
|    | 9.1  | .6      | Null - Preis Liste                                              | 1 |
|    | 9.2  | Inve    | ntur starten1                                                   | 1 |
|    | 9.2  | .1      | Neue Inventur starten 1                                         | 1 |
|    | 9.2  | .2      | Inventur mit MDE 1                                              | 4 |
| 1( | ) N  | VDE     |                                                                 | 5 |
| 1  | 1 L  | .ager L | Liste1                                                          | 5 |
| 12 | 2 е  | xtern   | e Excel Berichte (optional)1                                    | 6 |

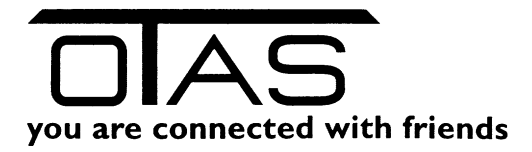

## Warenbewegungen

### **1** Anwenden von Filter(n)

Mit einem Filter können Sie eine Liste näher einschränken um die gewünschten Daten auszuwerten.

| Filterparameter         |           |                |      |                          |   | X  |
|-------------------------|-----------|----------------|------|--------------------------|---|----|
| 🐒 Quickfilter           |           |                |      |                          | × |    |
| Warenbewegungstypen 🔻   |           |                |      | (0 von 6 ausgewählt)     |   |    |
| Otas Gruppen 🔻          |           | <b>Z</b>       |      | (166 von 166 ausgewählt) | × |    |
| Waren Gruppen Id 🔻      |           | <b>Z</b>       |      | (102 von 102 ausgewählt) | × |    |
| Laufende Nummer (SeqNo) | Von:      |                | Bis: |                          | × |    |
| Zeitstempel             | Von:      | XX.XX.XXXX     | Bis: | XX.XX.XXX                | × |    |
| Artikelnummer           | Von:      |                | Bis: |                          | × | 1  |
|                         |           |                |      |                          |   |    |
| Abbruch                 | Filter lö | schen          |      |                          |   | ОК |
| Esc Abbruch Enter OK F  | 2 Alle    | Filter löschen |      |                          |   |    |

Grüner Haken = alle Einträge eines Filters sind ausgewählt und Sie können Einträge deselektieren Grauer Haken = kein Eintrag ist ausgewählt und Sie können Einträge selektieren

### 1.1 Quickfilter

Durchsucht die gesamte Liste anhand ihrer Eingabe.

Sie können nach einem Namen, Artikelnummer, Bestellnummer, Lieferanten und Kommentars filtern.

### 1.2 Warenbewegungstypen

Es gibt verschiedene Arten von Warenbewegungen, die hier direkt ausgewählt werden können. Sie können einen oder mehrere Typen auswählen und die Liste damit einschränken.

| <b>(</b> )                              | Filterparameter                                                                                                    |                                                      |                                                                                   |    |
|-----------------------------------------|----------------------------------------------------------------------------------------------------|------------------------------------------------------|-----------------------------------------------------------------------------------|----|
| ,5<br>/0,<br>5t<br>t<br>33<br>0,5<br>re | Quickfilter         Warenbewegungstypen •         Warenzugang         Umbuchung         Treibstoffzugang         Direkt         Sonderzugang         Sonderzugang         Sonderzugang         Abbruch | C     C     C     Bis:     D     S     Bis:     Bis: | (6 von 6 ausgewählt)<br>(166 von 166 ausgewählt)<br>(102 von 102 ausgewählt)<br>( | ок |
| sci                                     | Esc Abbruch Enter OK F2 Alle Filter                                                                                                    | r löschen                                            |                                                                                   |    |

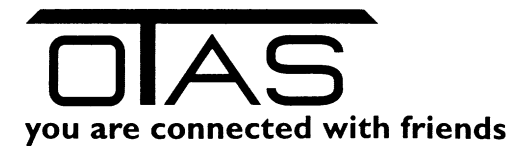

#### 1.3 Otas Gruppen

Jeder Artikel ist einer eindeutigen OTAS Gruppe zugeordnet.

Die Otas Gruppe dient als Einstellung um welche Produktkategorie es sich handelt. Durch Sie werden die MWSt-, Abrechnungsgruppe und Kaufbeschränkungen festgelegt.

Weitere Filter, die selbsterklärend sind:

- Warengruppen ID
- Laufende Nummer (Seq.No)
- Zeitstempel
- Artikelnummer

### **2** Warenzugangsbuch

Das Warenzugangsbuch ist eine Übersicht (Bestandsänderungsprotokolle) von Bewegungen, die in unterschiedlichen Menüs:

- Warenzugang
- Lieferscheine
- Lagerumbuchung
- Sonderzugang
- Sonderabgang
- direkte Bestandsänderung
- Inventur

durchgeführt worden sind

#### Mit F8 kommen Sie in die Suchmaske:

| OTAS P             | OTAS Plus 1.40.94.1 Warenbewegungen >> Warenzugangsbuch Nachrichten/Menu |         |                              |               |             |             |               |            |                          |                     |                  |  |  |  |
|--------------------|--------------------------------------------------------------------------|---------|------------------------------|---------------|-------------|-------------|---------------|------------|--------------------------|---------------------|------------------|--|--|--|
| Ware               | nbewegun                                                                 | gen >>  | Warenzugangsbu               | ıch           |             |             |               |            |                          |                     | Nachrichten/Menü |  |  |  |
| Favoriter          | <u>n</u> Y <u>Alle</u>                                                   | Filter  | ×                            |               |             |             |               |            |                          |                     |                  |  |  |  |
|                    | SeqNo                                                                    | Art.Nr. | Beschreibung                 |               | Zugang      | Best. Neu   | EK            | Тур        | Lieferant                | Zeitstempel         | Kommentar        |  |  |  |
| Kunden-<br>eingabe | 021165                                                                   | 260126  | Gösser 6er Träger 0,5t. Fla  | asche         | 5,00        | 10,00       | 3,550         | Dir        | ekt nicht def. LIEFERANT | 18.10.2018 16:04:08 |                  |  |  |  |
|                    | 021164                                                                   | 260126  | Gösser 6er Träger 0,5lt. Fla | asche         | -1,00       | 5,00        | 3,550         | Sonderabga | ing nicht def. LIEFERANT | 18.10.2018 16:03:37 | Bruch            |  |  |  |
| Fakt-              | 021163                                                                   | 260126  | Gösser 6er Träger 0,5lt. Fla | asche         | 2,00        | 6,00        | 3,550         | Sonderzuga | ang nicht def. LIEFERANT | 18.10.2018 16:03:17 | Geschenk         |  |  |  |
| urierung           | 021162                                                                   | 260126  | Gösser 6er Träger 0,5lt. Fla | asche         | 5,00        | 4,00        | 3,550         | Warenzuga  | ang nicht def. LIEFERANT | 18.10.2018 16:02:58 |                  |  |  |  |
| Artikel-           | 021161                                                                   | 250060  | Red Bull Zuckerfrei Dose 3   | 355ml         | 0,00        | 240,00      | 0,000         | Warenzuga  | ang STS                  | 01.10.2018 17:37:28 | 12122121         |  |  |  |
| stamm              | 021160                                                                   | 250060  | Red Bull Zuckerfrei Dose 3   | 355ml         | 240,00      | 240,00      | 0,000         | Warenzuga  | ang STS                  | 01.10.2018 17:37:28 | 12122121         |  |  |  |
| Transaktic         | 021159                                                                   | 260151  | Heineken Bier Dose 6x0,      | ,33lt Sleek   | 0,00        | 0,00        | 5,070         | Dir        | ekt                      | 28.09.2018 13:16:41 |                  |  |  |  |
| sliste             | 021158                                                                   | 260150  | Heineken Bier D Filten       | parameter     |             |             |               |            |                          |                     |                  |  |  |  |
|                    | 021157                                                                   | 260149  | Heineken Bier AF B           | •             |             |             |               |            |                          |                     |                  |  |  |  |
|                    | 021156                                                                   | 260148  | Bräu am Berg Bier 🛛 🎉        | Quickfilter   |             |             |               |            |                          | <b>X</b>            |                  |  |  |  |
|                    | 021155                                                                   |         | Löwenbräu Weisse 🛛 🛛 🥨       | /arenbewegung | gstypen 🝷   |             | 2             | 6 (6       | von 6 ausgewählt)        | <b>X</b>            |                  |  |  |  |
|                    | 021154                                                                   | 260146  | Egger Märzen Ot              | tas Gruppen 🔻 |             | C           | 2             | (16)       | 6 von 166 ausgewählt)    | ×                   |                  |  |  |  |
|                    | 021153                                                                   | 260143  | Puntigamer D W               | /aren Gruppen | Id 🝷        |             | 2             | (10        | 2 von 102 ausgewählt)    | ×                   |                  |  |  |  |
|                    | 021152                                                                   | 260138  | Puntigamer La                | aufende Numn  | ner (SeqNo) | Von:        |               | Bis:       |                          | ×                   |                  |  |  |  |
|                    | 021151                                                                   | 260136  | Stiegl Goldbräu Fl. Ze       | eitstempel    |             | Von: X      | X.XX.XXX      | Bis: XX    | XXXXXXX                  | ×                   |                  |  |  |  |
|                    | 021150                                                                   | 260134  | Edelweiss Dunkel/            | rtikelnummer  |             | Von:        |               | Bis:       |                          | ×                   |                  |  |  |  |
|                    | 021149                                                                   | 260132  | Gösser 0,5lt Märze           |               |             |             |               |            |                          |                     |                  |  |  |  |
|                    | 021148                                                                   | 260131  | 4er Bier Tragerl             |               |             |             |               |            |                          |                     |                  |  |  |  |
| i                  | 021147                                                                   | 260130  | Schwechater Wien             | Abbruch       |             | Filter löse | chen          |            |                          |                     | ок               |  |  |  |
|                    | 021146                                                                   | 260128  | Zipfer Hops 0,3lt            |               |             |             |               |            |                          |                     |                  |  |  |  |
|                    | 021145                                                                   | 260127  | Gösser Märzen 0,5 Esc        | Abbruch Er    | nter OK     | F2 Alle F   | ilter löschen |            |                          |                     |                  |  |  |  |
|                    | 021144                                                                   | 260126  | Gösser 6er Träger 0,5lt. Fla | asche         | 1,00        | 0,00        | 3,550         | Dir        | ekt                      | 28.09.2018 13:16:50 |                  |  |  |  |
|                    | 021143                                                                   | 260125  | Stiegl Dose 4er              |               | 0,00        | 0,00        | 3,419         | Dir        | ekt                      | 28.09.2018 13:16:41 |                  |  |  |  |
|                    | 021142                                                                   | 260124  | Budweise 0 5t Dose           |               | 0.00        | 0.00        | 0 790         | Dir        | ekt                      | 28.09.2018 13:16:41 |                  |  |  |  |

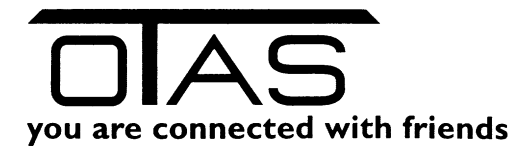

#### **3** Warenzugang

Eingabe von Warenzugängen / Warenabgängen

Dieses Programm dient zur einfachen Eingabe von Warenzugängen- Dabei werden Warenzugangsbuch, Lagerbestand, Einkaufspreis, Verkaufspreis, Bestellnummer und Lieferant aktualisiert.

Negative Zugangsmengen sind erlaubt um Eingabefelder korrigieren zu können.

Alle Eingaben werden mit dem Artikelstamm verglichen und etwaige Änderungen dort gespeichert.

Die Bedienung kann vollständig mit der Tastatur erfolgen.

#### F8 Artikelsuche

ENTER um eine Eingabe zu bestätigen, springt von Feld zu Feld

| GTAS Plus 1 | .40.94.1         |         |                                  |          |              |         |                      |                         |                  |
|-------------|------------------|---------|----------------------------------|----------|--------------|---------|----------------------|-------------------------|------------------|
| Warenbe     | ewegungen        | >> W    | arenzugang                       |          |              |         |                      |                         | Nachrichten/Menü |
| Favoriten   |                  |         |                                  |          |              |         |                      |                         |                  |
|             |                  |         |                                  | Station  |              |         | 050156 Eisinger12    |                         |                  |
| Kunden-     |                  |         |                                  | Artikolo | ummor        | 26      | 0127                 | E9 Artikolour           | ha               |
| Gingobo     |                  |         |                                  | Ankem    | unniner      | 20      |                      | To Anikeisuo            | lie              |
| Fakt-       |                  |         |                                  | Artikelb | eschreibung  | G       | osser Marzen         |                         |                  |
| unerung     |                  |         |                                  | Zugang   |              |         |                      | Alter Bestand           | 89,0000          |
| Artikel-    |                  |         |                                  | Davoni   | m Shop       | 0       |                      | Davon im Sho            | 0,0000           |
| stamm       |                  |         |                                  | Einkauf  | spreis       | 7.      | 700                  | Lieferbetrag            |                  |
| Transaktion |                  |         |                                  | Verkaut  | spreis       | 81      | 800                  |                         |                  |
| sliste      |                  |         |                                  | Peetelle |              |         |                      |                         |                  |
|             |                  |         |                                  | Destein  | iummer       |         |                      |                         |                  |
|             |                  |         |                                  | Lieferar | t <u>STS</u> |         | <b></b>              |                         |                  |
|             |                  |         |                                  |          | Warenzu      | gang bu | chen                 |                         |                  |
|             |                  |         |                                  | L        |              |         |                      |                         |                  |
|             |                  |         |                                  |          |              |         |                      |                         |                  |
|             | 🍸 <u>Alle Fi</u> | lter 🔀  |                                  |          |              |         |                      | 💷 Format: Format        | 1 🔹 📆 Quic       |
|             | SeqNo            | Art.Nr. | Beschreibung                     | Zugang   | Bestand Neu  | EK      | Lieferant            | Zeitstempel             | Kommentar        |
|             | 021162           | 260126  | Gösser 6er Träger 0,5lt. Flasche | 5,00     | 4,00         | 3,550   | nicht def. LIEFERAN  | 18.10.2018 16:02:58     |                  |
|             | 021161           | 250060  | Red Bull Zuckerfrei Dose 355ml   | 0,00     | 240,00       | 0,000   | STS                  | 01.10.2018 17:37:28 1   | 2122121          |
|             | 021160           | 250060  | Red Bull Zuckerfrei Dose 355ml   | 240,00   | 240,00       | 0,000   | STS                  | 01.10.2018 17:37:28 1   | 2122121          |
|             | 020949           | 260127  | Gösser Märzen 0,5lt Dose         | 4,00     | 89,00        | 7,770   | STS                  | 28.09.2018 11:50:17     |                  |
|             | 020946           | 260127  | Gösser Märzen 0,5t Dose          | 5,00     | 85,00        | 7,770   | STS                  | 21.09.2018 12:22:34     |                  |
|             | 020939           | 260127  | Gösser Märzen 0,5lt Dose         | 5,00     | 53,00        | 7,770   | STS                  | 21.09.2018 12:14:10     |                  |
|             | 020938           | 000714  | Radler Seiterl 0,3t              | 2,00     | 13,00        | 0,660   | Köme                 | r 21.09.2018 12:06:16 4 | 44               |
|             | 020937           | 000714  | Radler Seiterl 0,3lt             | 6,00     | 11,00        | 0,660   | Kõme                 | r 21.09.2018 12:04:05 0 | 000              |
|             | 020936           | 000714  | Radler Seiterl 0,3t              | 5,00     | 5,00         | 0,660   | Köme                 | r 21.09.2018 12:03:09 1 | 21212            |
| _           | 020935           | 350019  | WASCHPASS SEITERL                | 15,00    | 15,00        | 0,000   | nicht def. LIEFERANT | 20.09.2018 17:03:21     |                  |
|             | 020934           | 260127  | Gösser Märzen 0,5t Dose          | 12,00    | 48,00        | 0,000   | STS                  | 20.09.2018 16:39:01 1   | -                |
| 7           | 020933           | 000741  | Cappy gespritzt 0,5lt            | 7,00     | 7,00         | 3,900   | Billa                | 18.09.2018 16:04:42 1   | 0                |
| 2:          | 020932           | 000708  | 1/8 Rotwein Andau                | 5,00     | 102.00       | 1,300   | Billa                | 18.09.2018 16:04:42     | 0                |
|             | 020531           | 000702  | brau ny Naiser U, 3 it. Passbier | 4,00     | 102,00       | 2,600   | Bills                | 18.05.2016 16:04:42 1   | U                |
|             |                  |         |                                  | Γ        | <b>R</b> D4  | ,       | Drusten              | /原 Wederberstellen      | - Internet       |
|             |                  |         |                                  | L        | Pa Pa        |         | Drucken              |                         | Loschen          |

Im unteren Bereich sehen Sie ein Journal aller erfassten Warenzugänge.

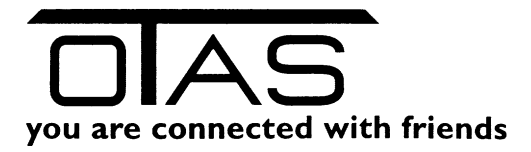

#### 4 Lieferscheine

Erfassung und Bearbeitung von manuellen und elektronischen Lieferscheinen.

Mit "Neuen Lieferschein anlegen" wird für einen ausgewählten Lieferanten ein Lieferschein erfasst. Das Programm lernt durch die Eingaben der Artikelnummer des jeweiligen Lieferanten (ArtNr.-Lieferant"). In weiterer Folge können Sie die Eingaben ihrer Lieferscheine schnell und effizient mit der Artikelnummer durchführen, die am Lieferschein angedruckt ist.

Bestehende Lieferscheine können, sofern noch nicht "Übernommen" bearbeitet werden um mögliche Fehlermengen zu berücksichtigen. Wird ein Lieferschein übernommen wird der Lagerstand in das System eingespielt.

Haben Sie bei den Lieferantenstammdaten den Haken "Lieferschein bei Bestellung erzeugen" aktiviert, dann erscheint hier der noch nicht übernommenen Lieferschein. Den können Sie bei Erhalt der Ware kontrollieren und mit der Taste "übernehmen" übernehmen.

| wareno                | ewegungen 🦻        | Lieler       | scheine                     |            |                     |              |               |             |              |            |            |          | Nachinchiter (7 N |               | gemeidet als.     | otas           | Pone        | auen      |    |
|-----------------------|--------------------|--------------|-----------------------------|------------|---------------------|--------------|---------------|-------------|--------------|------------|------------|----------|-------------------|---------------|-------------------|----------------|-------------|-----------|----|
| <u>Favoriten</u>      | T Alle Filter      | 🔀 📃 Nu       | ır elektr. Lieferscheine ar | zeigen 🛛 🛛 | 📑 Neuen Lief        | erschein anl | legen         |             |              |            |            |          |                   | 🖏 Quickfilter |                   |                | ۹ 🖪         | 💷 🔌 (     | 82 |
|                       | Lieferscheinnr.    | Lieferanten  | nr. Lieferantenname         | Lieferdatu | m Erfass            | ungsdatum    | Betrag laut L | LS I        | Berech. Betr | rag E      |            |          |                   |               |                   |                |             | State     | 4  |
| Kunden-<br>eingabe    | 1212121            |              |                             |            |                     |              |               |             |              |            |            |          |                   |               |                   |                |             |           | Ε  |
|                       | 999                | 91           | STS                         | 13.09.201  | 8 13.09.3           | 2018         |               | 27,66       |              | 27.66      |            |          |                   |               |                   |                |             |           |    |
| Fakt-                 | 33333              | 91           | STS                         | 13.09.201  | 8 13.09.3           | 2018         |               | 0,00        |              | 27,66      |            |          |                   |               |                   |                |             |           |    |
| unerung               | 4                  | 91           | STS                         | 13.09.201  | 8 13.09.3           | 2018         |               | 13,72       |              | 13.72      |            |          |                   |               |                   |                |             | •         |    |
| Artikel-              | 12456              | 91           | STS                         | 10.09.201  | 8 10.09.3           | 2018         |               | 0,00        |              | 0.00       |            |          |                   |               |                   |                |             |           |    |
| stamm                 | SLS3456            | 91           | STS                         | 04.09.201  | 8 04.09.3           | 2018         |               | 0,00        |              | 93,79      |            |          |                   |               |                   |                |             |           |    |
| Artikel-              | SLS4711            | 91           | STS                         | 04.09.201  | 8 04.09.3           | 2018         |               | 0,00        |              | 59,58      |            |          |                   |               |                   |                |             | <b></b>   |    |
| stamm                 | SLS184043595       | 91           | STS                         | 04.09.201  | 8 04.09.3           | 2018         |               | 0,00        |              | 58,54      |            |          |                   |               |                   |                |             |           |    |
|                       | 12                 | 99           | Tabak Hinterer R            | 22.11.201  | 6 22.11.            | 2016         | 2             | 245.00      | 2            | 245.00     |            |          |                   |               |                   |                |             |           |    |
| Verwaltung            | 2016050115515      | 0            | KEIN LIEFERAN               | 01.05.201  | 6 01.05.3           | 2016         |               | 0,00        |              | 0.00       |            |          |                   |               |                   |                |             |           |    |
|                       | 2016050115515      | 92           | Bimer                       | 01.05.201  | 6 01.05.            | 2016         |               | 0.00        |              | 0.00       |            |          |                   |               |                   |                |             |           |    |
| Transaktion<br>sliste | 2016050115515      | 95           | Согга                       | 01.05.201  | 6 01.05.            | 2016         |               | 0,00        |              | 0.00       |            |          |                   |               |                   |                |             |           | Ŧ  |
|                       | F10 Wechsel Au     | iswahl/Bearb | eitung                      |            |                     |              |               |             |              |            |            |          |                   |               |                   |                |             |           |    |
|                       | L.Nr.: 91          | 👔 L.         | Name: STS                   |            | ES Nr.:             | 1212121      |               | E           | Lieferd      | atum: 13.0 | 09.2018    | - 2      |                   |               |                   | Gesamtbetrag   | 27,66       |           | ?  |
|                       | Pos. ArtNr. Liefer | ant ArtN     | r. Artikelbez.              | ł          | lauptlagerartikel   | Lager        | Menge         | EK (exk     | d. USt)      | Standard   | letzter EK | Betrag   | Тур               | Fehlmenge     | Obernommen        |                |             |           | _  |
|                       | 0 370066           | 1100         | 77 Römer Quelle Emot        | on Birne   |                     | 0.00         | 6,00          |             | 0,770        |            | 0,770      |          | 4,62 Wareneingang |               | 13.09.2018 16:53  |                |             |           |    |
|                       | 1 370065           | 2500         | 74 Römer Quelle Emot        | on Birne   |                     | 0.00         | 12,00         |             | 0,500        |            | 0,500      |          | 6,00 Wareneingang |               | 13.09.2018 16:53  |                |             |           |    |
|                       | 2 370294           | 1100         | 93 Römer Quelle Emot        | on Marill  |                     | 0.00         | 6.00          |             | 0,770        |            | 0,770      |          | 4,62 Wareneingang |               | 13.09.2018 16:53  |                |             |           |    |
|                       | 3 370681           | 1101         | 51 Römer Quelle Emot        | on Brom    |                     | 0,00         | 6,00          |             | 0,770        |            | 0,770      |          | 4,62 Wareneingang |               | 13.09.2018 16:53  |                |             |           |    |
|                       | 4 392843           | 1100         | 20 Rauch Bravo Mand         | arine 1,   |                     | 0.00         | 6.00          |             | 1,300        |            | 1,300      |          | 7,80 Wareneingang |               | 13.09.2018 16:53  |                |             |           |    |
| MET                   |                    |              |                             |            |                     |              |               |             |              |            |            |          |                   |               |                   |                |             |           |    |
| - <del>-</del>        | F8 Artikelauswa    | ahl   F9 Ar  | tikel bearbeiten            |            |                     |              |               |             |              |            |            |          |                   |               |                   |                |             |           |    |
|                       | Erstellungsdatum   | : 13.09.201  | 8                           |            | Betrag It. Lieferso | hein:        | 27,66         |             |              | Differenzb | oetrag:    | 0.00     | Berechneter       | Betrag:       | 27,66             |                |             |           |    |
|                       |                    |              |                             | en         | 🕑 Ignorieren au     | fheben       | 🗶 Ko          | ontrolliert |              | 🕑 Übern    | iehmen     | <b>8</b> | Pdf               | 🗎 Dru         | ucken             | X Abbruch      | Spei        | chern     | ]  |
| OTAS C                | omputer Softwa     | are GmbH     | Í.                          |            |                     |              |               |             |              |            |            |          |                   |               | HOTLINE: +43 (0)1 | 888 05 05 FAX: | 43 (0)1 888 | 05 05 - 6 | 6  |

Die Oberfläche besteht aus einer Listenansicht im oberen Bereich und einer Detailansicht im unteren Bereich.

- Abgeschlossene, also an OTAS Plus 4.0 übergebene Lieferscheine werden mit einem grünen Haken angezeigt. Abgeschlossene Lieferscheine können angesehen werden, jedoch sind nicht mehr veränderbar.
- Abgeschlossen, aber nicht vollständig übernommen werden mit einem blauen Haken angezeigt. Das heißt z.B. dass bei einem importierten Lieferschein die Zuordnung der Lieferantenartikelnummer mit der OTAS Artikelnummer nicht vorhanden ist siehe Kapitel Fehler! Verweisquelle konnte nicht gefunden werden. Fehler! Verweisquelle konnte nicht gefunden werden.

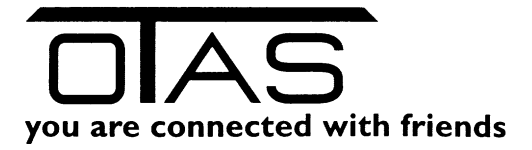

- \_\_\_\_\_ noch nicht abgeschlossene mit einem gelben Symbol. Noch nicht abgeschlossene Lieferscheine sind editierbar Sie können die Fehlmenge im Detailbereich ändern.
- Ignorierte Lieferscheine werden mit einem roten Symbol angezeigt.
- Z Kontrollierte Lieferscheine

Lieferscheine werden entweder:

- Automatisch angezeigt, wenn Sie elektronisch übersendet und importiert worden sind oder
- Manuell über die Oberfläche eingegeben
- Manuell mittel mobilen Datenerfassungsgerät (MDE)

#### 4.1 Manuelle Eingabe

Neuen Lieferschein anlegen und Produkte manuell eingeben:

| TAS Plus 2012                      |               | +           |            |                  | _         | 192.168.1.156     |                   | -      | - 6        | ×            |                 |        | _                    | l X     |
|------------------------------------|---------------|-------------|------------|------------------|-----------|-------------------|-------------------|--------|------------|--------------|-----------------|--------|----------------------|---------|
| you are connected with friends     | Liefe         | rschei      | ne         |                  |           |                   |                   |        |            |              |                 |        | Hauptr               | menü    |
| 🍸 (0) 📑 Neuen Lieferschein anleger | n             |             |            |                  |           | Stati             | on 20400 Maria En | zersdo | orf        |              | Ť               | T.     |                      | 3       |
| Liefersc                           | List antennr. |             | Lieferante | nname            |           | Lieferdatum       |                   |        |            | Julan        |                 | etrag  | E                    | Stati 🔼 |
| 45675                              | 2             |             | Trafik     |                  |           | 09.04.2013        |                   | C      | 9.04.2013  |              |                 |        | 752,00               |         |
| test                               | 0             |             | Undefinier |                  |           | 09.04.2013        |                   | C      | 9.04.2013  |              |                 |        |                      |         |
| 20130408123432 00010 Wareneingang  | 10            |             | SPAR       |                  |           | 08.04.2013        |                   | C      | 08.04.2013 |              |                 |        | 25,13 💡              | ? 🔳 🔳   |
| 20130408123442 00010 HW-Einsatz    | 10            |             | SPAR       |                  |           | 08.04.2013        |                   | C      | 8.04.2013  |              |                 |        | 9,05 🐓               |         |
| 7670951                            | 10            |             | SPAR       |                  |           | 03.04.2013        |                   | C      | 3.04.2013  |              |                 |        | 618,59 🔗             | 7 🔳 📃   |
| 7686394                            | 10            |             | SPAR       |                  |           | 03.04.2013        |                   | C      | 3.04.2013  |              |                 |        | 1.812,85 💡           | 1       |
| 7686569                            | 10            |             | SPAR       |                  |           | 03.04.2013        |                   | 0      | 3.04.2013  |              |                 |        | 464,81 🗲             | ۶ 🔳     |
| 7686659                            | 10            |             | SPAR       |                  |           | 03.04.2013        |                   | C      | 3.04.2013  |              |                 |        | 177,72 💡             | 1       |
| 7686737                            | 10            |             | SPAR       |                  |           | 03.04.2013        |                   | 0      | 3.04.2013  |              |                 |        | 11,02 🗲              | ÷ 💼     |
| 7686837                            | 10            |             | SPAR       |                  |           | 03.04.2013        |                   | 0      | 3.04.2013  |              |                 |        | 57,42 💡              | 4 🔳     |
| 7643440                            | 10            |             | SPAR       |                  |           | 01.04.2013        |                   | C      | 1.04.2013  |              |                 |        | 28,67 🗲              | ÷ 🔳     |
| 7614516                            | 10            |             | SPAR       | Nouon Lioforsch  | nin anlog | 29.02.201.2       |                   | 7      | 9.03.2013  |              |                 |        | 895,57 💡             | · 🔽     |
| 7615403                            | 10            |             | SPAR       | Neden Lierersch  | em annega |                   |                   |        | .03.2013   |              |                 |        | 650,80 🗲             | · 🔽     |
| 7623389                            | 10            |             | SPAR       | Lieferant:       | 002 Trafi | ik                | ~                 | 2      | .03.2013   |              |                 |        | 2.422,17 💡           | · 🖸     |
| 7623390                            | 10            |             | SPAR       | Lieferscheinnr.: | 45676     |                   |                   |        | .03.2013   |              |                 |        | 637,37 💡             | 1 🔽     |
| 7547326                            | 10            |             | SPAR       | Patra            |           |                   |                   |        | .03.2013   |              |                 |        | 659,16 💡             | 1       |
| 7548603                            | 10            |             | SPAR       | betrag.          | 752,00    |                   |                   | 2      | .03.2013   |              |                 |        | 76,41 🗲              | 4 🔽     |
| 7562244                            | 10            |             | SPAR       | Lieferdatum:     | 09.04.20  | 13                | ~                 | 2      | .03.2013   |              |                 |        | 580,54 🗲             | í 🔽 🔽   |
| L.Nr.: 2 I. Name:                  | Trafik        | 2           | LS Nr.: 45 |                  |           | Speichen          | h Abbrechen       |        |            |              |                 | G      | iesamtbetrag: 752,00 | 2       |
| Pos. L. Bestellnr.                 | OtasltemNo    | Artikelbez. |            |                  |           | Hauptlagerartikel | Menge             | Fel    | nlmenge    | EK (exkl. US | t)   letzter EK | Betrag | Тур                  |         |
| 0 0                                | •             |             |            |                  |           |                   | •                 | •      |            |              |                 |        | 0   Wareneingang     | *       |
|                                    |               |             |            |                  |           |                   |                   |        |            |              |                 |        |                      |         |

### 4.2 Zuordnung der Lieferanten Artikelnummer zu den OTAS Artikelnummern

- Wurde der Artikel bereits mit der Lieferantenartikelnummer verknüpft, dann reicht die Eingabe der Lieferanten Artikelnummer
- Mit der Tabulator Taste kommen Sie immer in das nächste Feld

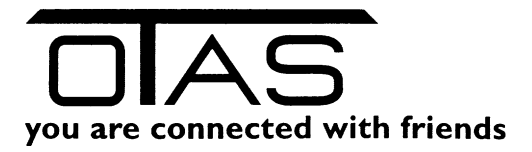

- Mit der Enter Taste beenden Sie die Positionszeile und springen auf das Feld "ArtNr. Lieferant"
- Sollte beim Lieferschein nicht der Einzelbetrag angeführt sein, sondern der Gesamteinkaufspreis, dann können Sie im Feld Betrag die Summe eingeben und der Einzeleinkaufspreis wird zurückgerechnet.
- Sollte der Artikel noch nicht mit einer OTAS Artikelnummer verknüpft sein, dann können Sie mit der Tabulatortaste nicht weiter navigieren:
  - In diesem Fall die eingegeben Artikelnummer löschen und mit dem Tabulator in das 0 Feld "ArtNr." Navigieren.
  - Damit erhalten Sie im oberen Bereich die komplette OTAS Artikelliste 0
  - Mit der Eingabe eines Teils der Artikelbezeichnung können Sie jetzt leicht den 0 gewünschten Artikel auswählen

| Image: Nth: Otas         Baschnebung         Otaspuppe         Lager Best.         Shop Best.         Latiologia           2         181005         CAMEL Extra 10 SP         180000 TABAK         28.00         0.00         17.02.2015 11.433           2         181015         CAMEL Extra 10         180000 TABAK         71.00         0.00         17.02.2015 11.433           2         181345         ST CAMEL Extra 10         180000 TABAK         0.00         0.00         17.02.2015 11.433                                                                                                    | FB                                |                                  |                                                                               |                                                                   |             |                                |           |                              |                                                        |                             |                     | 1.00                      |                                                              |            |           |
|----------------------------------------------------------------------------------------------------|-----------------------------------|----------------------------------|-------------------------------------------------------------------------------|-------------------------------------------------------------------|-------------|--------------------------------|-----------|------------------------------|--------------------------------------------------------|-----------------------------|---------------------|---------------------------|--------------------------------------------------------------|------------|-----------|
| Image: Wire Constraints       Image: Wire Constraints       Image: Wire Constraint       Image: Wire Constraint | / (1)                             |                                  |                                                                               |                                                                   |             |                                |           |                              |                                                        |                             | The came            | Iti                       |                                                              | i 🖉        | * 4       |
| el ANN-Otas         Aschreibung         Despruppe         Lage Best.         Stop Best.         Last Update           1         10005         CAMEL BILTER 10 SP         100000 TABAX         26.00         0.00         17.02.2015 11.433           1         10105         CAMEL BILTER 10         100000 TABAX         0.00         0.00         17.02.2015 11.433           1         181345         ST_LAMEL BILTER 10         180000 TABAX         0.00         0.00         17.02.2015 11.433                                                                                                    | / (1)                             |                                  |                                                                               |                                                                   |             |                                |           |                              |                                                        |                             |                     |                           |                                                              | 8          | 🖵 📲       |
| 2         11005         CATEL 61 (TER 10 SP         180000 TABAX         22.00         0.00         17.02.2015 11.43           2         181015         CAMEL FL TER 10         180000 TABAX         71.00         0.00         17.02.2015 11.43           2         181345         ST CAMEL FL TER 10         180000 TABAX         0.00         0.00         17.02.2015 11.43                                                                                                    | el. ArtNr. (                      | Otas 🔺                           | Beschreibung                                                                  |                                                                   |             |                                | Otasgru   | ppe                          |                                                        |                             |                     | Lager Best.               | Shop Best.                                                   | Last Updat | e         |
| 181015         CAMEL PLTER 10         180000 TABAK         71.00         0.000         17.02.2015 11.431           181345         ST CAMEL PLTER 10         180000 TABAK         0.00         0.000         17.02.2015 11.431                                                                                                    | 181005                            |                                  | CAMEL FILTER                                                                  | 10 SP                                                             |             |                                | 180000    | TABAK                        |                                                        |                             |                     |                           | 00 0.00                                                      | 17.02.2015 |           |
| 2         181345         ST CAMELE LTER 10         180000 TABAK         0.00         0.00         17.02.2015 11.431                                                                                                    | 181015                            | 5                                | CAMEL FILTER                                                                  | 10                                                                |             |                                | 180000    | TABAK                        |                                                        |                             |                     | 71,                       | 00.00                                                        | 17.02.2015 | 5 11:43:5 |
|                                                                                                    | 181345                            | 5                                | ST. <mark>CAMEL FI</mark> LT                                                  | ER 10                                                             |             |                                | 180000    | TABAK                        |                                                        |                             |                     | 0.                        | 00 0.00                                                      | 17.02.2015 | 5 11:43:5 |
|                                                                                                    |                                   |                                  |                                                                               |                                                                   |             |                                |           |                              |                                                        |                             |                     |                           |                                                              |            |           |
|                                                                                                    | Nr.: 200                          | 0                                | L Name: Ti                                                                    | obaccoland                                                        | E LS        | Nr.: W241111                   |           |                              | Lieferdatum: 15.00                                     | 3.2015                      | 1                   |                           | Gesamtbetrag:                                                | 557.67     |           |
| Pos. ArtNr. Lieferant. ArtNr. Artikelbez. Hauptlagerantikel Menge EK (exkl. USt) Standard EK letzter EK Betrag Typ Fehlm                                                                                                    | Nr.: 200<br>xs. A                 | D (ArtNr. Lieferar               | IL Name: Te<br>nt AtN:                                                        | ibaccoland<br>Artikebez.                                          | E LS        | Nr.: W241111<br>Hauptlagerarti | l<br>ikel | Renge                        | Lieferdatum: 15.00<br>EK (exkl. USt)                   | 2015 🐨 🖓 😨<br>Standard EK   | letzter EK          | Betrag                    | Gesamtbetrag:<br>Typ                                         | 557,67     | Fehlm     |
| ArtNr. Leferant         ArtNr.         ArtNebez.         Hauptlogerantkel         Menge         EK (exkl. USI)         Standard EK         letzer EK         Betrag         Typ         Fehli           0         1031         181202         BENSMEDG BLACK         50.00         3.378         3.378         168.90         0 (Wareneingang         v                                                                                                    | Nr.: 200<br>xs. A<br>0 10         | 0 (ArtNr. Lieferar<br>031        | <ol> <li>L. Name: Tr<br/>nt ArtNr.<br/>181202</li> </ol>                      | ibaccoland<br>Artikebez<br>BENS&HEDG BLACK                        | <b>.</b> LS | Nr.: W241111<br>Hauptlagerarti | l<br>kel  | Menge<br>50.00               | Lieferdatum: 15.00<br>EK (exkl. US)<br>3,378           | 3.2015 🗊 🕶 🛐<br>Standard EK | letzter EK<br>3,378 | Betrag<br>168.90          | Gesamtbetrag:<br>Typ<br>0 I Wareneingang                     | 557.67     | Fehlr     |
| ArtNr. Leferant         ArtNr.         ArtNebez.         Hauptagerant/kel         Menge         EK (exkl. US)         Sandard EK         letzer EK         Betrag         Tyr         Fehl           0         1031         181202         BENSAHEDG BLACK         50.00         3.378         3.378         168.90         0   Wareneingang         v           1         1642         181378         ST.BENSAHEDG BL100         10.00         3.378         3.378         0   Wareneingang         v                                                                                                    | Nr.: 200<br>xs. A<br>0 10<br>1 16 | 0 (ArtNr. Lieferan<br>031<br>642 | <ul> <li>I. Name: T</li> <li>Art№:</li> <li>181202</li> <li>181378</li> </ul> | baccoland<br>Artikelbez.<br>BENSAHEDG BLACK<br>ST BENSAHEDG BLI00 | E LS        | Nr.: W241111<br>Hauptlagerati  | l         | E<br>Menge<br>50.00<br>10.00 | Lieferdatum: 15.00<br>EK (exkl. USt)<br>3.378<br>3.378 | 32015 🗊 + 💽<br>Standard EK  | <br> etzter EK<br>  | Betrag<br>168.90<br>33.78 | Gesamtbetrag:<br>Typ<br>0 I Wareneingang<br>0 I Wareneingang | 557.67     | Fehl<br>v |

Mit der Dfeil binunter Teste den Artikel auswählen und Enter drücken

Menge und Einkaufspreis eingeben. 0

Bei der ArtNr.Lieferant bleibt ein rotes Rufzeichen. Hier können Sie die Artikelnummer des Lieferanten eintragen. Dieser Wert wird in der Datenbank gespeichert und ist beim nächsten Mal vorhanden.

#### 5 Lagerumbuchung

Mit diesem Programm können Sie Teile des Gesamtlagerstandes vom Depot in den Shop umbuchen. Suchen Sie mit F8 den gewünschten Artikel und geben Sie untersten Zeile an, wie viele Einheiten vom Depot in den Shop umbuchen möchten. Achten Sie darauf nie mehr einzugeben als im Depot tatsächlich vorhanden sind. Um vom Shop ins Lager zurück zu buchen geben Sie den Betrag negativ ein.

Es werden nur Artikel angezeigt bei denen im Artikelstamm "Shop-Bestand führen" aktiv sind.

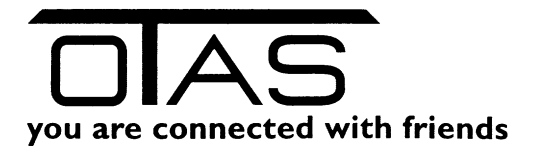

| ▶ Warenbe             | wegungen                                   | >> Lagen      | umbuchung                   |          |            |          |             |        |                |              | Nachrichten. | Menü          | Angemeldet als: | otas                  | Abmelde            | en        |
|-----------------------|--------------------------------------------|---------------|-----------------------------|----------|------------|----------|-------------|--------|----------------|--------------|--------------|---------------|-----------------|-----------------------|--------------------|-----------|
| <u>Favoriten</u>      | Station                                    |               | 050156 Eisinge              |          |            |          |             |        |                |              |              |               |                 |                       |                    |           |
| Kunden-               | Artikelnur                                 | nmer          | USU ISU EISINGE             |          | F8 Artikel | suche    |             |        |                |              |              |               |                 |                       |                    |           |
| eingabe               | Artikelbe                                  | schreibung    | Kein Artikel ausgewählt     |          |            |          |             |        |                |              |              |               |                 |                       |                    |           |
| Fakt-<br>urierung     | Alter Bes                                  | tand          | -                           |          |            |          |             |        |                |              |              |               |                 |                       |                    |           |
| Artikel-              | Davon im                                   | Shop          |                             |          |            |          |             |        |                |              |              |               |                 |                       |                    |           |
| stamm                 | Davon im                                   | Depot         |                             |          |            |          |             |        |                |              |              |               |                 |                       |                    |           |
| Artikel-<br>stamm     | Umbuchu                                    | ing in Shop   |                             |          |            |          |             |        |                |              |              |               |                 |                       |                    |           |
| TRS                   |                                            | Umb           | ushon                       |          |            |          |             |        |                |              |              |               |                 |                       |                    |           |
| Verwaltung            |                                            | Omb           | Juchen                      |          |            |          |             |        |                |              |              |               |                 |                       |                    |           |
| Transaktion<br>sliste |                                            |               |                             |          |            |          |             |        |                |              |              |               |                 |                       |                    |           |
| •                     |                                            |               |                             |          |            |          |             |        |                |              |              |               |                 |                       |                    |           |
|                       | The File File File File File File File Fil | ter 🔀         |                             |          |            |          |             |        |                |              | 9            | 🔓 Quickfilter |                 |                       | à 🙆 🔒              | 4 🚯       |
|                       | SeqNo                                      | Art.Nr.       | Beschreibung                | Shop Alt | Shopzugang | Shop Neu | Bestand Alt | Zugang | Bestand Neu    | EK           | Herkunft     |               | Lieferant       | Bes                   | ellNr.             | Zeitster  |
|                       | 001561                                     | 250065 Bravo  | rote Traube 0,25t           | 0,00     | 1,00       | 1,00     | 12,00       | -1,00  | 11,00          | 0,000        |              |               |                 |                       |                    | 22.08.20  |
|                       | 001556                                     | 060016 Inzers | dorfer Leberaufstrich 125gr | 0.00     | 2.00       | 2,00     | 4.00        | -2,00  | 2.00           | 0,000        |              |               |                 |                       |                    | 22.08.20  |
|                       |                                            |               |                             |          |            |          |             |        |                |              |              |               |                 |                       |                    |           |
|                       |                                            |               |                             |          |            |          |             |        |                |              |              |               |                 |                       |                    |           |
|                       |                                            |               |                             |          |            |          |             |        |                |              |              |               |                 |                       |                    |           |
|                       |                                            |               |                             |          |            |          |             |        |                |              |              |               |                 |                       |                    |           |
|                       |                                            |               |                             |          |            |          |             |        |                |              |              |               |                 |                       |                    |           |
|                       |                                            |               |                             |          |            |          |             |        |                |              |              |               |                 |                       |                    |           |
| 7                     |                                            |               |                             |          |            |          |             |        |                |              |              |               |                 |                       |                    |           |
| Ē                     |                                            |               |                             |          |            |          |             |        |                |              |              |               |                 |                       |                    |           |
| Z                     |                                            |               |                             |          |            |          |             |        |                |              |              |               |                 |                       |                    |           |
| C:                    | 4                                          |               |                             |          |            |          |             |        |                |              |              |               |                 |                       |                    | •         |
|                       |                                            |               |                             | Г        | _          |          |             |        | 1              |              | -10-         |               |                 | 1                     | 7                  |           |
| $\mathbf{\nabla}$     |                                            |               |                             | L        | Pd Pd      | f        | 😹 Dru       | cken   | <b>O</b> Wiede | erherstellen | E Löse       | chen          | Zurück          | Abbruch               | Speich             | lern      |
| OTAS Co               | mputer Sof                                 | tware GmbH    |                             |          |            |          |             |        |                |              |              |               | HOTLINE: -      | +43 (0)1 888 05 05 F/ | X: +43 (0)1 888 05 | 5 05 - 60 |

### **6** Sonderzugang

Mit diesem Programm können Sie nicht reguläre Warenzugänge verbuchen. Die Änderung des Lagerstandes und Lagerwertes wird protokolliert. Ein Sonderzugang erhöht den Lagerbestand, wird der Sonderzugang negativ eingebucht verringert sich der Lagerbestand.

(bei Umtausch oder Ersatzlieferung des Lieferanten).

Sie können einen Kommentar eintragen, den Sie im Warenzugangsbuch sehen.

| GTAS Plus 1.4                                                                          | 40.94.1          |         |                                  |                                       |                                                                                   |                                      |                                            |                                                          |                                                 |        |
|----------------------------------------------------------------------------------------|------------------|---------|----------------------------------|---------------------------------------|-----------------------------------------------------------------------------------|--------------------------------------|--------------------------------------------|----------------------------------------------------------|-------------------------------------------------|--------|
| Warenbey                                                                               | wegungen         | >> S    | onderzugang                      |                                       |                                                                                   |                                      |                                            |                                                          | Nachrichten                                     | ı/Menü |
| Eavoriten<br>Kunden-<br>eingabe<br>Pakt-<br>urierung<br>stamm<br>Transaktion<br>sliste |                  |         |                                  | Stati<br>Artikk<br>Sonø<br>Dav<br>Kom | on<br>elnummer<br>derzugang<br>on im Shop<br>mentar<br>Sonderzu<br>R Ändern   ESC | 260127<br>10<br>Gratismu<br>gang bud | ister<br>C <b>hen</b><br>F8 Artikel suchen | 05015<br>Gösser Märzen<br>Alter Bestand<br>Davon im Shop | 6 Eisinger12<br>0.5it Dose<br>89,0000<br>0,0000 |        |
|                                                                                        | 🍸 <u>Alle Fi</u> | lter 🔀  |                                  |                                       |                                                                                   |                                      |                                            | III Format: Forma                                        | ıt 1                                            | • 嘴 Q  |
|                                                                                        | SeqNo            | Art.Nr. | Beschreibung                     | Zugang                                | Bestand Neu                                                                       | EK                                   | Lieferant                                  | Zeitstempel                                              | Kommentar                                       |        |
|                                                                                        |                  |         | Gösser 6er Träger 0,5it. Flasche |                                       | 6,00                                                                              |                                      |                                            |                                                          |                                                 |        |
|                                                                                        | 020950           | 260127  | Gösser Märzen 0,5lt Dose         | 8,00                                  | 97,00                                                                             | 7,770                                | ST                                         | 28.09.2018 11:50:32                                      | Geschenk                                        |        |
|                                                                                        | 020944           | 260127  | Gösser Märzen 0,5lt Dose         | 5,00                                  | 45,00                                                                             | 7,770                                | ST                                         | 21.09.2018 12:21:20                                      |                                                 |        |

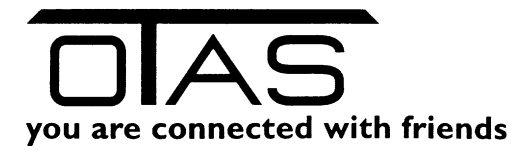

### 7 Sonderabgang

Mit diesem Programm können Sie nicht reguläre Warenzugänge verbuchen. Die Änderung des Lagerstandes und Lagerwertes wird protokolliert. Ein Sonderabgang verringert den Lagerbestand, wir der Sonderabgang negativ eingebucht erhöht sich der Lagerbestand.

| 🔤 OTAS Plus 1               | 1.40.94.1 |        |                                 |        |                            |         |                     |                        |                 |
|-----------------------------|-----------|--------|---------------------------------|--------|----------------------------|---------|---------------------|------------------------|-----------------|
| Warenbe                     | ewegungen | >> S   | onderabgang                     |        |                            |         |                     |                        | Nachrichten/Men |
| <u>Favoriten</u><br>Kunden- |           |        |                                 | S      | Station                    | 26      | 0127                | 05015<br>Gösser Märzer | 6 Eisinger12    |
| eingabe                     |           |        |                                 |        | andarahaana                | 5       | Α                   | ter Bestand            | 89.0000         |
| Fakt-<br>urierung           |           |        |                                 | C<br>K | Javon im Shop<br>Commentar | Bru     | D                   | avon im Shop           | 0,0000          |
| stamm                       |           |        |                                 |        | Sonde                      | rabgang | buchen              |                        |                 |
| Transaktion                 |           |        |                                 |        |                            |         |                     |                        |                 |
| Transaktionsli              | iste      | lter 🕅 | 1                               |        |                            |         |                     | I Format Form          | ət1 • ¥         |
|                             | SecNo     | Art Nr | Beschreibung                    | 7      | Restand Neu                | EK      | Lieferant           | Zeitetempel            | Kommentar       |
|                             | 021164    | 260126 | Gösser 6er Träger 0.5t. Flasche | -1.00  | 5.00                       | 3.550   | nicht def. LIEFERAN | 18.10.2018 16:03:37    | Bruch           |
|                             | 020952    | 260127 | Gösser Märzen 0,5lt Dose        | -2,00  | 90,00                      | 7,770   | STS                 | 28.09.2018 11:51:12    | Bruch           |
|                             | 020951    | 260127 | Gösser Märzen 0,5lt Dose        | -5,00  | 92,00                      | 7,770   | STS                 | 28.09.2018 11:50:51    | Bruch           |
|                             | 020948    | 010009 | Eurol 2Takt 100ml               | -2,00  | 109,00                     | 1,900   | nicht def. LIEFERAN | 26.09.2018 19:58:01    | TEST2           |
|                             | 020947    | 010009 | Eurol 2Takt 100ml               | -1,00  | 111,00                     | 1,900   | nicht def. LIEFERAN | C 26.09.2018 19:57:54  | TEST            |
|                             | 020942    | 260127 | Gösser Märzen 0,5lt Dose        | -3,00  | 44.00                      | 7,770   | STS                 | 21.09.2018 12:17:56    |                 |
|                             | 020941    | 260127 | Gösser Märzen 0,5t Dose         | -3,00  | 47.00                      | 7,770   | STS                 | 21.09.2018 12:17:50    |                 |
|                             | 020940    | 260127 | Gösser Märzen 0,5lt Dose        | -3,00  | 50,00                      | 7,770   | STS                 | 21.09.2018 12:17:47    |                 |

(Wird z.B. benötigt bei verdorbener und beschädigter Ware.)

### 8 Direkte Bestandsänderung

Änderung des Lagerstandes auf den eingegebenen Wert!

Der vorher gespeicherten Lagerstand wird dadurch ignoriert.

Wie bei einer Inventur wird der Lagerstand auf den erfassten Wert geändert.

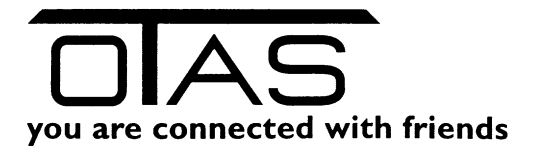

| nnchten/Me<br>2<br>9<br>)                 |
|-------------------------------------------|
| 2                                         |
| e<br>D<br>)                               |
| נ                                         |
| כ                                         |
|                                           |
|                                           |
|                                           |
|                                           |
|                                           |
|                                           |
|                                           |
| Ţ                                         |
| Ko                                        |
|                                           |
| 16:41                                     |
| 16:41                                     |
| 16:41                                     |
| 16:41                                     |
| 16:41                                     |
| 16:41                                     |
| 1<br>13:1<br>13:1<br>13:2<br>13:1<br>13:1 |

### 9 Inventur

Erfassung und Korrektur des Lagerstandes einer oder mehrerer Warengruppen.

### 9.1 Diverse Listen

#### 9.1.1 Eingabeliste

In dieser Liste werden die Lagerstände erfasst, sobald eine einmalige Eingabe erfolgt ist, wird rechts der Inventurzeitpunkt festgehalten.

Unabhängig davon ob die Inventur per MDE Gerät oder mit einer ausgedruckten Liste erfolgt ist, können hier Korrekturen erfolgen.

Wurde die Inventur bereits abgeschlossen, ist keine Korrektur mehr möglich!

#### 9.1.2 Gruppensumme

Eine Berechnung des tatsächlichen Warenwertes aufgrund des erfassten Lagerstandes und Einkaufspreises.

#### 9.1.3 Differenzliste

Das Programm vergleicht den Lagerstand vom Anfang der Inventur und des derzeitig gezählten. Es werden nur Differenzen ausgegeben.

#### 9.1.4 Kontrollliste

Eine Liste zum Ausdrucken und Kontrolle der gezählten Produkte.

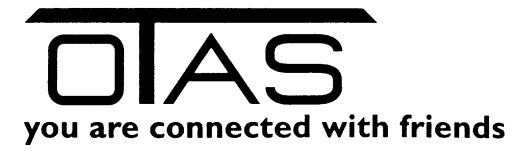

#### 9.1.5 Ungültige Produkte

Mit dieser Liste können Sie alle ungültigen Produkte auflisten lassen. Ein Produkt ist ungültig, wenn der Lagerstand und / oder der Einkaufspreis kleiner Null ist.

Für eine korrekte Inventur ist es wichtig diese Liste durchzuarbeiten.

#### 9.1.6 Null - Preis Liste

Diese Liste zeigt alle Artikel an, die keinen Einkaufspreis haben. Für die korrekte Bewertung ist es aber notwendig, dass alle Artikel mit Lagerständen einen EK hinterlegt haben.

#### 9.2 Inventur starten

#### 9.2.1 Neue Inventur starten

Sie können alle Artikel inventieren oder Sie selektieren nach Warengruppen, Eurocodes, OTAS Gruppen

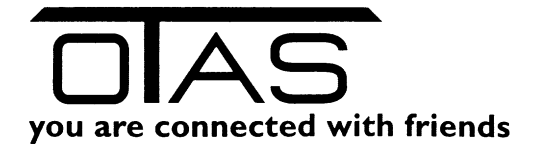

| OTAS Plus 1.      | .40.97.1 |              |                  |                |           |            |               |              |       |                 |              |
|-------------------|----------|--------------|------------------|----------------|-----------|------------|---------------|--------------|-------|-----------------|--------------|
| Warenbe           | wegu     | ngen >>      | Inventur         |                |           |            |               |              |       |                 |              |
| Favoriten         |          |              |                  |                |           |            |               |              |       |                 |              |
|                   |          |              |                  |                |           |            |               |              |       |                 |              |
| Kunden-           | St S     | tationsNr.   | Stationsname     | inventurNr.    |           | Startzeitp | unkt          | Absch        | nluss | zeitpunkt       |              |
| eingabe           |          | 050156       | Fisinger         | 12             | 11        | 22.10      | 2018 09-28-27 |              | 22.1  | 0.2018 09:55:36 |              |
| Fakt-             |          | inventur sta | nten             |                |           |            |               |              |       | 9.2018 13:17:54 |              |
| urierung          |          | Inventurda   | tum              |                |           | -          |               |              |       | 9.2018 13:07:56 |              |
|                   |          | Mittwoch     | , 24. Oktober 🔻  | 16:19:23       | R         | Þ          |               |              |       | 1.2018 10:31:38 |              |
| Artikel-<br>stamm |          | Eingrenzung  | en Warengruppe   | n Eurocodes Ot | asgruppen | Vorschau   |               |              |       | 1.2018 08:47:08 |              |
| •                 |          |              | in Harongroppe   |                | 2         |            |               | 1            |       | 1.2018 18:33:45 |              |
| Transaktion       |          |              |                  |                |           |            | . 🖻 🗐         | 4 <b>4</b> 9 | 2     | 0 0017 11-10-12 |              |
| siiste            | Eing     | Code         | OtasGruppe       |                |           |            |               | Akt.         |       |                 |              |
|                   |          | 1100         | BENZIN           |                |           |            |               |              | 3     |                 |              |
|                   |          | 2100         | SUPER PLUS       |                |           |            |               |              |       |                 | All 01 1     |
|                   |          | 3100         | DIESEL           |                |           |            |               |              |       | estand          | Alter Shopbe |
|                   |          | 4100         | RACING DIESEL    |                |           |            |               |              |       | 0,00            |              |
|                   |          | 5100         | SUPER            |                |           |            |               |              |       | 0,00            |              |
|                   |          | 6100         | HEIZÖL           |                |           |            |               | <b></b>      |       | 0,00            |              |
|                   |          | 7100         | 1:50 GEMISCH     |                |           |            |               |              |       | 0,00            |              |
|                   |          | 8100         | 1:25 GEMISCH     |                |           |            |               | <b></b>      |       | 0.00            |              |
|                   |          | 9100         | ERDGAS           |                |           |            |               |              |       | 0.00            |              |
|                   |          | 10100        |                  |                |           |            |               | <b></b>      |       | 0.00            |              |
|                   |          | 11100        |                  |                |           |            |               |              |       | 0.00            |              |
|                   |          | 12100        |                  |                |           |            |               |              |       | 0.00            |              |
|                   |          | 13100        | AUTOGAS          |                |           |            |               |              |       | 0,00            |              |
| N                 |          | 14100        |                  |                |           |            |               |              |       | 0,00            |              |
| 45                |          | 15100        |                  |                |           |            |               |              | ÷.    | 0.00            |              |
|                   |          |              |                  |                |           |            |               |              | Ľ     | 0.00            |              |
|                   |          | Neue         | Inventur starten |                |           |            | Abbruc        | h!           |       | 0.00            |              |
|                   |          |              |                  |                |           |            |               |              |       | 0,00            |              |
| 7                 |          | 260007 1     | 70 Zigaretten    | Black Devil I  | Rot       |            |               | 0,00         |       | 0.00            |              |
|                   |          | 260005 1     | 70 Zigaretten    | Camel          |           |            |               | -1,00        |       | 0,00            |              |
| <b>7</b>          |          | 260068 1     | 70 Zigaretten    | Camel activa   | te Blau   |            |               | -1,00        |       | 0,00            |              |
| <b>-</b>          |          | 170068 1     | 70 Zigaretten    | Camel activa   | te weiß   |            |               | -2.00        |       | 0.00            |              |
| <u> </u>          |          |              |                  |                |           |            |               |              |       |                 |              |
|                   |          | Neue Invent  | ur starten       |                |           | 01         | AS nach MD    | E            |       | MDE nach 0      | TAS          |
|                   |          |              |                  |                |           |            |               |              |       |                 |              |
|                   | moute    | vr Softwar   | o CmbH           |                |           |            |               |              |       |                 |              |

Jetzt können Sie die Liste ausdrucken und mit dem Zählen beginnen. Sobald Sie fertig sind übertragen Sie Ihre erfassten Werte in die Spalte "Bestand".

Sie können Ihre Liste auch verkleinern, wenn Sie mit F8 nur die "Artikel mit Lager >0" anzeigen lassen.

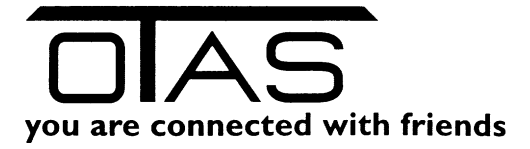

| Eing     | abeliste   | Gruppensumme     | Differenzliste | Kontrolliste | Ungültige Produkt   | e Null-Preis Liste |         |                   |          |              |              |     |
|----------|------------|------------------|----------------|--------------|---------------------|--------------------|---------|-------------------|----------|--------------|--------------|-----|
|          |            |                  |                |              |                     |                    |         |                   |          |              |              |     |
|          | ArtikelNr. | Produktgrp.      |                | D-           |                     | Alter Destand      | Destand | Alter Cherkenterd | Charlend | Delenderesia | Madan Annaia | _   |
|          | 26003      | 3 170 Zigaretten | Me             | - Filterp    | arameter            |                    |         |                   |          |              | X            | 10  |
| ⊻        | 26003      | 5 170 Zigaretten | JP             | S:           | Nur Artikel mit Lao | er > 0 anzeigen    |         |                   |          |              |              | ю   |
|          | 26003      | 9 170 Zigaretten | Pa             | irisi 🐺 (    | )<br>Duickfilter    | · · · ·            |         |                   |          |              |              | 0   |
| <u>~</u> | 26004      | 0 170 Zigaretten | Ph             | ilip         |                     |                    |         |                   |          |              | 1            | 0   |
|          | 26005      | ) 170 Zigaretten | Pa             | ell N        |                     |                    |         |                   |          |              |              | 0   |
| ~        | 26002      | 2 170 Zigaretten | Me             | emp          | Abbruch             | Filter löscher     | 1       |                   |          |              | ок           | ю   |
|          | 26003      | 1 170 Zigaretten | Me             | emp          | ] [                 |                    |         |                   |          | L            |              | 0   |
| ~        | 260073     | 3 170 Zigaretten | Ka             | rel Esc      | Abbruch Enter       | OK F2 Alle Filter  | löschen |                   |          |              |              | ю   |
|          | 26010      | 5 170 Zigaretten | Wi             | inston not   |                     | -                  | ,00     | 0,00              |          | 4,000        | IJ,/         | 700 |
| ~        | 26015      | 7 170 Zigaretten | Me             | eine Sorte   |                     | 1                  | .00     | 0,00              |          | 4,500        | 6,3          | 300 |

| Carcent-Developing in >>         Nummer No         Approxide gin         Carcent         Approxide gin         Carcent           Carcent-Developing in >>         Satisation in Satisation in Satisatin in Satisatin in Satisation in Satisation in Satisatin in Satis                                                                                                    | AS Plus 1.4 | 40.94.1  |             |                       |                             |                |               |                     |                   |                       |               |               |                 |                   |            | -[-6  |
|----------------------------------------------------------------------------------------------------|-------------|----------|-------------|-----------------------|-----------------------------|----------------|---------------|---------------------|-------------------|-----------------------|---------------|---------------|-----------------|-------------------|------------|-------|
| Statisticality       Statisticality       Stat                                                                                                    | renbev      | wegu     | ingen >     | > Inventur            |                             |                |               |                     |                   |                       | Nachricht     | ten/Menü Ar   | igemeldet als:  | otas              | Abm        | nelde |
| S. Sterowsk         Sectorsame         Investorik         Sectorsame         Investorik         Sectorsame         Investorik         Sectorsame         Investorik         Sectorsame         Investorik         Sectorsame         Investorik         Sectorsame         Investorik         Sectorsame         Investorik         Sectorsame         Investorik         Sectorsame         Investorik         Sectorsame         Investorik         Sectorsame         Investoria         Investoria <thinvestoria< th="">         Investoria         Invest</thinvestoria<>                                                                                                    | <u>en</u>   |          |             |                       |                             |                |               |                     |                   |                       |               |               |                 | í                 | à 🔨 🔒      | 1     |
| S         S0056         Europert2         11         221221539937           S         S0056         Europert2         10         221692018134343         22269201813754           S         S0056         Europert2         9         2209201813423         2209201813754           S         S0056         Europert2         9         2209201813423         2209201813754           S         S0056         Europert2         7         101031803454         17012018170341         17012018170341           O         S0055         Europert2         6         17012018170341         17012018133345         713331131313131313131313131313131313131                                                                                                    | n-          | St S     | StationsNr. | Stationsname          | InventurNr.                 | Startzeitpunkt | t Abso        | hlusszeitpunkt      |                   |                       |               |               |                 |                   |            | _     |
| 0         000056         Europert2         0         20002018 13 1428         20002018 13 1428         20002018 13 120756           0         000056         Europert2         8         10012018 03512         110012018 0348           0         000056         Europert2         7         10012018 0348         18012018 03138           0         000155         Europert2         7         10012018 0344.42         18012018 03438           0         000155         Europert2         6         17012018 1333.45         7712018 133.45           0         000156         Europert2         6         17012018 133.45         7712018 133.45           0         Encontant         €         0712018 133.45         7712018 133.45         7712018 133.45           0         Encontant         Encontant         Encontant         Encontant         Encontant         Encontant         Encontant         Encontant           0         20003 170 2genetin         Months Write         6.00         6.00         0.00         4.165         5.90         0.000         2.10218 03432           0         20003 170 2genetin         Preducer         Restant         4.00         3.00         0.00         4.165         5.90         0.000         2.1                                                                                                    | e           | 2        |             | Eisinger12            |                             |                | 8 09:38:37    |                     |                   |                       |               |               |                 |                   |            |       |
| 0         0         00155         Earnyer12         3         22:00:2018 13:07:55           0         00556         Earnyer12         8         13:01:2018 03:64:4         13:01:2018 03:34:5           0         05:055         Earnyer12         6         17:01:2018 17:03:41         17:01:2018 17:03:41         17:01:2018 17:03:41           0         05:055         Earnyer12         6         17:01:2018 17:03:41         17:01:2018 17:03:41         17:01:2018 17:03:41           0         05:055         Earnyer12         6         17:01:2018 17:03:41         17:01:2018 17:03:41         17:01:2018 17:03:41           0         05:055         Determine         Differentiate         Koncharenia         Differentiate         NewEnvelow           0         20003         17:02:20:20:01:01:01:01:01:01:01:01:01:01:01:01:01                                                                                                    |             |          | 050156      | Eisinger12            | 10                          | 28.09.201      | 8 13:14:38    | 28.09.2018 13:17:54 | ۱ <u>.</u>        |                       |               |               |                 |                   |            |       |
| ©         050156         Enryer12         8         18.01.2018 093124         18.01.2018 093138           ©         050156         Enryer12         7         18.01.2018 094484         18.01.2018 094484         18.01.2018 094484           ©         050156         Enryer12         6         17.01.2018 193345         27.13.0017 11.19.13           Projektide         Caccersume         Differendete         Kortelista         Unitable to the stand         Alter Stopbestand         Enrkaufignets         Detex.Viewer         Inventur.stand 1.02.1           Atkelly         Produktyp.         Beschreiburg         Alter Stopbestand         Stopbestand         Enrkaufignets         Detex.Viewerweit         Inventur.stoprint           2         20033 170 Zygestein         Perisene Rot         4.00         3.00         0.00         4.000         5.00         0.000         2.10.2018 094315           2         20033 170 Zygestein         Perisene Rot         4.00         3.00         0.00         4.000         5.00         0.000         2.10.2018 094315           2         20030 170 Zygestein         Perisene Rot         4.00         3.00         0.00         4.000         2.00         2.000         2.10.2018 094325           2         20000 1770 Zygestein         Peris                                                                                                    | 9           |          | 050156      | Eisinger12            | 9                           | 28.09.201      | 8 13:02:06    | 28.09.2018 13:07:56 | 6                 |                       |               |               |                 |                   |            |       |
| O         Eanger12         7         101.0218.024.648         101.0218.024.768           O         Display Line         5         771.0218.87.094         771.0218.87.094         771.0218.87.094           Prophetiste         Excursion         E         771.02018.87.094         771.02018.87.094         771.02018.87.094           Prophetiste         Concesson         E         771.02018.70.941.04         771.02018.70.941.04         Number of the stand stand s                                                                                                    |             |          | 050156      | Eisinger12            | 8                           | 18.01.2018     | 8 09:51:24    | 18.01.2018 10:31:38 | 1                 |                       |               |               |                 |                   |            |       |
| Bit 156         Emryer12         6         1701/2018 178/34.1           Bit Instale         Event1         E         2713 2017/20.41 (2)         2713 2017/21.40.10         2713 2017/21.40.10           Bit Instale         Event1         E         2713 2017/21.40.20.10         2713 2017/21.40.10         2713 2017/21.40.10           Bit Instale         Event1         E         2713 2017/21.40.10         2713 2017/21.40.10         2713 2017/21.40.10           Arkielly:         Produkting         Memphra Write         6.00         6.00         0.00         4.166         5.900         0.000         2710 2018 204.316           2 60035 170 Zgaretian         Memphra Write         6.00         6.00         0.00         4.000         5.900         0.2710 2018 04.321           2 60035 170 Zgaretian         Paisanne Rot         4.00         3.00         0.00         4.000         5.900         0.000         2210 2018 04.321           2 60035 170 Zgaretian         Paisanne Rot         4.00         3.00         0.00         4.000         5.900         0.000         2210 2018 04.321           2 60035 170 Zgaretian         Paisanne Rot         4.00         4.00         0.00         4.166         5.900         0.000         2210 2018 04.321           2 60051 170 Zg                                                                                                    |             |          | 050156      | Eisinger12            | 7                           | 18.01.201      | 8 08:46:48    | 18.01.2018 08:47:08 | 1                 |                       |               |               |                 |                   |            | _     |
| Image: Instant Control         Image: Image: Im                                                                                                    |             |          | 050156      | Eisinger12            | 6                           | 17.01.201      | 8 17:09:41    | 17.01.2018 18:33:45 | 5                 |                       |               |               |                 |                   |            |       |
| Engsbelitie         Genoensume         Offensitäte         Kontoliste         Ungülige Produkte         Nuel Pres         Ling         Image: Concensume         Diffensitäte         Nuel Pres         Ling         Image: Concensume         Diffensitäte         Nuel Pres         Ling         Concensume         Diffensitäte         Nuel Pres         Ling         Concensume         Diffensitäte         Nuel Pres         Ling         Concensume         Diffensitäte         Nuel Pres         Ling         Concensume         Diffensitäte         Nuel Pres         Ling         Concensume         Diffensitäte         Nuel Pres         Ling         Concensume         Diffensitäte         Nuel Pres         Ling         Concensume         Diffensitäte         Nuel Pres         Ling         Concensume         Diffensitäte         Nuel Pres         Ling         Concensume         Diffensitäte         Nuel Pres         Ling         Concensume         Diffensitäte         Nuel Pres         Ling         Concensume         Diffensitäte         Ling         Ling         Ling         Ling         Ling         Ling         Ling         Ling         Ling         Ling         Ling         Ling         Ling         Ling         Ling         Ling         Ling         Ling         Ling <thling< th="">         Ling         Ling<td>on</td><td></td><td>050150</td><td>Enimers12</td><td></td><td>27 12 201</td><td>7.09-41-00</td><td>27 12 2017 11-10-13</td><td></td><td></td><td></td><td></td><td></td><td></td><td></td><td>-</td></thling<>                                                                                                    | on          |          | 050150      | Enimers12             |                             | 27 12 201      | 7.09-41-00    | 27 12 2017 11-10-13 |                   |                       |               |               |                 |                   |            | -     |
| Arkelly.       Roduktger.       Beschreibung       Ater Bestand       Restand       Stopbestand       Stopbestand                                                                                                    |             | Eing     | abeliste Gr | uppensumme_Differenzi | iste Kontrolliste Ungültige | Produkte Nul   | I-Preis Liste |                     |                   |                       |               |               |                 |                   |            |       |
| Arkalk         Produktyp:         Easthraburg         Alter Stopbestand         Stopbestand         Enclasofie         Verkaufspres         Deta Warement         Inverturationality           2         200033         170 Zgenetian         JPS Zgenetian         JPS Zgenetian <td></td> <td></td> <td></td> <td></td> <td></td> <td></td> <td></td> <td></td> <td></td> <td></td> <td></td> <td></td> <td></td> <td>6</td> <td>à 🔨 🔒</td> <td>ł</td>                                                                                                    |             |          |             |                       |                             |                |               |                     |                   |                       |               |               |                 | 6                 | à 🔨 🔒      | ł     |
| 20003       170 Zaparetien       Memoha White       6.00       0.00       4.166       5.900       0.000       22.10.2018 09.43.15         20003       170 Zaparetien       Petisemen Rot       4.000       5.700       0.000       22.10.2018 09.43.15         20003       170 Zaparetien       Petisemen Rot       4.000       3.00       0.00       3.760       5.800       -3.76       22.10.2018 09.43.07         20004       170 Zaparetien       Petisemen Rot       4.00       3.00       0.00       3.760       5.800       -3.760       22.10.2018 09.43.21         20002       170 Zaparetien       Petisemen Rot       4.00       0.00       3.660       5.700       -3.660       22.10.2018 09.43.24         20002       170 Zaparetien       Mempha Green       4.00       0.00       4.166       5.800       0.000       22.10.2018 09.43.26         20002       170 Zaparetien       Mempha Green       4.00       0.00       4.166       5.800       0.000       22.10.2018 09.43.26         200105       170 Zaparetien       Mempha Green       4.00       0.00       4.166       5.800       0.000       22.10.2018 09.43.26         200105       170 Zaparetien       Mempha Green       4.00       2.00 <t< td=""><td></td><td></td><td>ArtikelNr.</td><td>Produktgrp.</td><td>Beschreibung</td><td></td><td>Alter Bestand</td><td>Bestand</td><td>Alter Shopbestand</td><td>Shopbestand</td><td>Einkaufspreis</td><td>Verkaufspreis</td><td>Delta-Warenwert</td><td>Inventurzeitpunkt</td><td></td><td></td></t<>                                                                                                    |             |          | ArtikelNr.  | Produktgrp.           | Beschreibung                |                | Alter Bestand | Bestand             | Alter Shopbestand | Shopbestand           | Einkaufspreis | Verkaufspreis | Delta-Warenwert | Inventurzeitpunkt |            |       |
| 20003         T/D Steventen         JP S Silver         3.00         3.00         0.00         4.000         5.700         0.00         22.10.218.09.43.7           2         250039         170 Zgwetten         Persenne Rot         4.00         3.00         0.00         3.750         5.800         -3.750         22.10.218.09.43.21           2         250039         170 Zgwetten         Persenne Rot         4.00         3.00         6.00         4.0000         5.600         0.00         22.10.218.09.43.21           2         250050         170 Zgwetten         Pell Mall Rot         3.00         2.00         0.00         4.166         5.500         0.000         22.10.218.09.43.21           2         200213         170 Zgwetten         Memphis Bue         4.00         4.00         0.00         4.166         5.500         0.000         22.10.218.09.43.21           2         20073         170 Zgwetten         Memphis Bue         5.00         0.00         4.166         5.500         0.000         22.10.218.09.43.21           2         20015         170 Zgwetten         Membris Bue         5.00         0.00         4.000         5.70         0.000         22.10.218.09.43.21           2         20105                                                                                                    |             |          | 260033      | 170 Zigaretten        | Memphis White               |                | 6.00          | 6.00                | 0.00              |                       | 4,166         | 5,900         | 0.000           | 22.10.2018 09:43  | 16         | _     |
| 2       20033       170 Zgenetan       Persienne Rot       4.00       3.00       0.00       3.750       5.800       -3.76       22.10.2018 09.4328         2       250040       170 Zgenetan       Pelle Ment Wei        3.00       0.00       4.000       5.600       0.000       22.10.2018 09.4328         2       250040       170 Zgenetan       Pelle Minit Wei        3.00       2.00       0.00       3.660       5.700       -3.660       22.10.2018 09.4328         2       250020       170 Zgenetan       Mempina Green       4.00       4.00       0.00       4.166       5.900       0.000       22.10.2018 09.4328         2       250015       170 Zgenetan       Kempina Bue       4.00       4.00       0.00       4.166       5.900       0.000       22.10.2018 09.4328         2       250015       170 Zgenetan       Keriels Simis       2.00       0.00       4.500       6.300       4.500       22.10.2018 09.4328         2       250015       170 Zgenetan       Merine Sonte       1.00       0.00       4.500       6.300       4.500       22.10.2018 09.4328         2       250015       170 Zgenetan       Pell Mal Rrt 100       7.00       0.00       3.660                                                                                                    |             |          | 260035      | 170 Zigaretten        | JPS Siber                   |                | 3.00          | 3.00                | 0.00              |                       | 4.000         | 5,700         | 0.000           | 22.10.2018 09:43  | 17         |       |
| 2       20040       170 Zgaetten       Pelle Mone Weß       3.00       3.00       0.00       4.000       5.600       0.000       22.10.218.09.4321         2       200501       170 Zgaetten       Membris Green       4.00       0.00       4.000       0.00       4.166       5.000       0.000       22.10.218.09.4326         2       200501       170 Zgaetten       Membris Green       4.00       0.00       4.166       5.00       0.000       22.10.218.09.4326         2       200021       170 Zgaetten       Membris Green       4.00       0.00       4.166       5.00       0.000       22.10.218.09.4326         2       200101       170 Zgaetten       Membris Green       4.00       0.00       0.00       4.166       5.00       0.000       22.10.218.09.4326         2       200105       170 Zgaetten       Membris Green       4.00       2.00       0.00       3.833       5.400       0.000       22.10.218.09.4326         2       20015       170 Zgaetten       Winton Rot       5.00       5.00       0.00       3.660       5.700       0.000       22.10.218.09.4327         2       20015       170 Zgaetten       Pell Mal Stver       3.00       0.00       3.660 <td></td> <td></td> <td>260039</td> <td>170 Zigaretten</td> <td>Parisienne Rot</td> <td></td> <td>4.00</td> <td>3.00</td> <td>0.00</td> <td></td> <td>3,750</td> <td>5,800</td> <td>-3,750</td> <td>22.10.2018 09:43</td> <td>20</td> <td>_</td>                                                                                                    |             |          | 260039      | 170 Zigaretten        | Parisienne Rot              |                | 4.00          | 3.00                | 0.00              |                       | 3,750         | 5,800         | -3,750          | 22.10.2018 09:43  | 20         | _     |
| 2       200050 170 Zgeetten       Pall Mall Rit       3.00       2.00       0.00       3.660       5.700       -3.660       22.10.2018 09.4324         2       200022 170 Zgeetten       Mempha Green       4.00       4.00       0.00       4.166       5.900       0.000       22.10.2018 09.4324         2       200021 170 Zgeetten       Mempha Green       4.00       4.00       0.00       4.166       5.900       0.000       22.10.2018 09.4326         2       200073 170 Zgeetten       Kerels Sims       2.00       0.00       3.833       5.400       0.000       22.10.2018 09.4326         2       20015 170 Zgeetten       Winton Rot       5.00       5.00       0.000       4.166       5.900       0.000       22.10.2018 09.4327         2       260163 170 Zgeetten       Mem Soite       1.00       0.00       0.00       4.500       5.00       0.000       22.10.2018 09.4328         2       260163 170 Zgeetten       Pall Mall Rot 100       7.00       0.00       3.660       5.700       0.000       22.10.2018 09.4324         2       260163 170 Zgeetten       Pall Mall Rot 100       7.00       0.00       3.660       5.700       0.000       22.10.2018 09.4324       20.2018 09.4324       20.2018 09                                                                                                    |             |          | 260040      | 170 Zigaretten        | Philip Morris Weiß          |                | 3.00          | 3.00                | 0.00              |                       | 4.000         | 5,600         | 0.000           | 22.10.2018 09:43  | 21         |       |
| V         220022         170 Zgeneten         Mempine Green         4.00         4.00         0.00         4.166         5.900         0.000         22.10.2018 09.4328           2         260031         170 Zgeneten         Mempine Bue         4.00         4.00         0.00         4.166         5.900         0.000         22.10.2018 09.4328           2         260031         170 Zgeneten         Kenis Simis         2.00         0.00         3.833         5.400         0.000         22.10.2018 09.4328           2         26015         170 Zgeneten         Wraton Rx         5.00         5.00         0.00         4.166         5.900         0.000         22.10.2018 09.4328           2         26015         170 Zgeneten         Merie Sote         1.00         0.00         4.500         6.300         4.500         22.10.2018 09.4328           2         26015         170 Zgeneten         Pal Mal Rx 100         7.00         0.00         3.660         5.700         0.000         22.10.2018 09.4328           2         26016         170 Zgeneten         Pal Mal Rx 100         3.00         0.00         3.4500         4.116         6.200         4.416         22.10.2018 09.4328           1         170024 <td< td=""><td></td><td></td><td>260050</td><td>170 Zigaretten</td><td>Pall Mall Rot</td><td></td><td>3,00</td><td>2,00</td><td>0,00</td><td></td><td>3,660</td><td>5,700</td><td>-3,660</td><td>22.10.2018 09:43</td><td>24</td><td></td></td<>                                                                                                    |             |          | 260050      | 170 Zigaretten        | Pall Mall Rot               |                | 3,00          | 2,00                | 0,00              |                       | 3,660         | 5,700         | -3,660          | 22.10.2018 09:43  | 24         |       |
| <sup>2</sup> <sup>2</sup> |             |          | 260022      | 170 Zigaretten        | Memphis Green               |                | 4.00          | 4.00                | 0.00              |                       | 4,166         | 5,900         | 0.000           | 22.10.2018 09:43  | 26         |       |
| 2         20073         170 Zgeneten         Keviel Slime         2.00         2.00         0.00         3,833         5.400         0.000         22.10.2018 09.4327           2         260165         170 Zgeneten         Mine Sofe         1.00         0.00         4.000         5.700         0.000         22.10.2018 09.4327           2         260165         170 Zgeneten         Meine Sofe         1.00         0.00         0.00         4.0000         5.700         0.000         22.10.2018 09.4327           2         260165         170 Zgeneten         Pall Mal Rx 100         7.00         0.00         3.660         5.700         0.000         22.10.2018 09.4327           2         260165         170 Zgeneten         Pall Mal Rx 100         7.00         0.00         3.660         5.700         0.000         22.10.2018 09.4321           2         260165         170 Zgeneten         Pall Mal Swer         3.00         3.00         0.00         4.416         6.2100         4.416         22.10.2018 09.4321           2         170041         170 Zgeneten         Centerfield Table 300 Bau         50.00         1         61.00         4.166         6.200         4.416         22.10.2018 09.43.41         2         1.0018 09.43.21                                                                                                    |             |          | 260031      | 170 Zigaretten        | Memphis Blue                |                | 4.00          | 4.00                | 0.00              |                       | 4,166         | 5,900         | 0.000           | 22.10.2018 09:43  | 26         | _     |
| 25015       170 Zgaetten       Winton Rx       5.00       5.00       0.00       4.000       5.700       0.000       22.10.2018 09.43.21         2 2015       170 Zgaetten       Meine Sote       1.00       0.00       0.00       4.500       6.300       42.000       22.10.2018 09.43.21         2 20150       170 Zgaetten       Pall Mal Rx 100       7.00       7.00       0.00       3.660       5.700       0.000       22.10.2018 09.43.21         2 201016       170 Zgaetten       Pall Mal Rx 100       3.00       3.00       0.00       3.660       5.700       0.000       22.10.2018 09.43.21         2 201016       170 Zgaetten       Camel Bite 100       3.00       3.00       0.00       4.416       6.200       4.416       22.10.2018 09.43.31         2 170234       170 Zgaetten       Camel Bite 100       3.00       0.00       4.416       6.200       4.416       22.10.2018 09.43.31         2 170276       170 Zgaetten       Camel Bite 100       3.00       0.00       3.833       5.400       -11.459       4.416       22.10.2018 09.43.21       4.416       2.10.2018 09.43.21       4.416       2.10.2018 09.43.21       4.416       2.10.2018 09.43.21       4.416       2.10.2018 09.43.21       4.416       2.10.2018                                                                                                    |             |          | 260073      | 170 Zigaretten        | Karelia Slims               |                | 2,00          | 2,00                | 0,00              |                       | 3,833         | 5,400         | 0.000           | 22.10.2018 09:43  | 27         |       |
| 280157         T102 Dgeetten         Meine Sote         1.00         0.00         4.500         5.00         4.500         2.2012 03109.4328           2         260163         T70 Zgeetten         Pall Mall Not         7.00         0.00         3.660         5.700         0.000         22.10218 09.4338           2         260163         T70 Zgeetten         Pall Mall Not         3.00         3.00         0.000         3.660         5.700         0.000         22.10218 09.4338           2         170034         170 Zgeetten         Camel Blue 100         3.00         0.00         4.416         6.200         4.415         2.10218 09.4334           170034         170 Zgeetten         Camel Blue 100         3.00         0.00         4.660         5.700         0.000         22.10218 09.4334           170034         170 Zgeetten         Camel Blue 100         3.00         0.00         4.416         6.200         4.416         2.10218 09.4341           170034         170 Zgeetten         Karela Blau         3.00         0.00         3.660         5.700         3.2940           170031         170 Zgeetten         Pall Mall Wei8         9.00         0.00         3.660         5.700         3.2940           170                                                                                                    |             |          | 260105      | 170 Zigaretten        | Winston Rot                 |                | 5.00          | 5.00                | 0.00              |                       | 4.000         | 5,700         | 0.000           | 22.10.2018 09:43  | 27         | _     |
| 260163         170 Zgwetten         Pell Mall Rx 100         7.00         0.00         3.660         5.700         0.000         22.10.2018 09.43.21           260106         170 Zgwetten         Pell Mall Siver         3.00         3.00         0.00         3.660         5.700         0.000         22.10.2018 09.43.31           170 Zgwetten         Camel Bue 100         3.00         2.00         0.00         4.416         6.200         4.416         22.10.2018 09.43.31           170 Zgwetten         Chesterled Table 30gr Bbu         50.00         1         61.00         4.166         6.300         -4665.560           170027         170 Zgwetten         Rerele Bau         3.00         0.00         3.833         5.400         -11.439           170029         170 Zgwetten         Pall Mall Wel8         5.00         0.00         3.660         5.700         -32.940           170029         170 Zgwetten         Pall Mall Wel8         5.00         0.00         3.660         5.700         -11.439           170029         170 Zgwetten         Pall Mall Wel8         5.00         0.00         3.2940         -11.439         -11.439         -11.439         -11.439         -11.439         -11.439         -11.439         -11.439                                                                                                    |             |          | 260157      | 170 Zigaretten        | Meine Sorte                 |                | 1.00          | 0.00                | 0,00              |                       | 4,500         | 6,300         | -4,500          | 22.10.2018 09:43  | 29         |       |
| 28006         170 Zgverten         Pell Mal Siver         3.00         3.00         0.00         3.660         5.700         0.000         221 2018 09.4333           170024         170 Zgverten         Camel Bue 100         3.00         2.00         0.00         4.416         5.200         -4.416         221 2018 09.4333           170024         170 Zgverten         Camel Bue 100         3.00         2.00         0.00         4.416         5.200         -4.416         221 2018 09.4333           170024         170 Zgverten         Camel Bue 100         3.00         0.00         4.416         5.200         -4.416         221 2018 09.4333           170027         170 Zgverten         Camel Bue 100         3.00         0.00         3.833         5.400         -11.495           170029         170 Zgverten         Pall Mal We8         9.00         0.00         3.660         5.700         -32.940           170091         170 Zgverten         Pall Mal We8         9.00         0.00         3.660         5.700         -32.940           Neue Inventur starten         OTAS nach MDE         MDE nach OTAS         Inventur stornieren         Ausnullen         Inventur ab                                                                                                    |             |          | 260163      | 170 Zigaretten        | Pall Mall Rot 100           |                | 7,00          | 7.00                | 0.00              |                       | 3,660         | 5,700         | 0.000           | 22.10.2018 09:43  | 32         | _     |
| 1         10004 170 Zgeetten         Camel Blue 100         3.00         2.00         0.00         4.416         6.200         4.416         2.210 2018 09.43.41           V         170041 170 Zgeetten         Chestenfeld Table 300 Blau         59.00         61.00         4.166         6.300         -666,550           V         170071 170 Zgeetten         Kreiel Blau         3.00         0.00         3.833         5.400         -11.499         -           V         170091 170 Zgeetten         Pail Mel Wei          5.00         0.00         3.833         5.400         -11.499         -           V         170091 170 Zgeetten         Pail Mel Wei          5.00         0.00         3.833         5.400         -11.499         -           V         170091 170 Zgeetten         Pail Mel Wei          S.00         0.00         3.860         5.700         -32.940           Neue Inventur starten         OTAS nach MDE         MDE nach OTAS         Inventur stornieren         Bestände übernehmen         Ausnullen         Inventur ab                                                                                                    |             |          | 260106      | 170 Zigaretten        | Pall Mall Silver            |                | 3,00          | 3,00                | 0.00              |                       | 3,660         | 5,700         | 0,000           | 22.10.2018 09:43  | 33         |       |
| V         1700/11 170 Zgoretken         Offesterlind Tablex 300 Bisu         9500         61.00         4.166         6.000         -4665500           V         170071 170 Zgoretken         Kerels Bisu         3.00         0.00         3.833         5.400         -11.493           V         170091 170 Zgoretken         Pall Mail Weiß         9.00         0.00         3.660         5.700         -32.940           Neue Inventur starten         OTAS nach MDE         MDE nach OTAS         Inventur stornieren         Bestände übernehmen         Ausnullen         Inventur ab                                                                                                    |             |          | 170034      | 170 Zigaretten        | Camel Blue 100              |                | 3,00          | 2.00                | 0,00              |                       | 4,416         | 6,200         | -4,416          | 22.10.2018 09:43  | 41         |       |
| I 170078         17028         Karela Blau         3.00         0.00         3.833         5.400         -11.459           I 17009         170 Zgaretien         Pall Mail Weiß         9.00         0.00         3.660         5.700         -32.940           Neue Inventur starten         OTAS nach MDE         MDE nach OTAS         Inventur stornieren         Bestände übernehmen         Ausnullen         Inventur ab           Pdf         Pdf         Drucken         © Zurück         © Abbruch         ©                                                                                                    |             |          | 170041      | 170 Zigaretten        | Chesterfield Tabak 30gr B   | lau            | 99,00         |                     | 61,00             |                       | 4,166         | 6,300         | -666,560        |                   |            |       |
| ✓ 170091 170 Zgreeten       Pall Mell Weiß       9.00       0.00       3,660       5.700       -02.940         Neue Inventur starten       OTAS nach MDE       MDE nach OTAS       Inventur stornieren       Bestände übernehmen       Ausnullen       Inventur ab         Image: Pdf       Pdf       Pdf       Drucken       © Underhenstellan       © Löschen       Ø Zurück       Image: Abbruch       Image: Abbruch                                                                                                    |             |          | 170078      | 170 Zigaretten        | Karelia Blau                |                | 3,00          |                     | 0.00              |                       | 3,833         | 5,400         | -11,499         |                   |            |       |
| Neve Inventur starten     OTAS nach MDE     MDE nach OTAS     Inventur stormieren     Bestände übernehmen     Ausnullen     Inventur ab       Image: Comparison of the started started st                                                                                                    |             | <u>~</u> | 170091      | 170 Zigaretten        | Pall Mall Weiß              |                | 9,00          |                     | 0,00              |                       | 3,660         | 5,700         | -32,940         |                   |            |       |
| 🔍 Poff 📄 Drucken 🕼 Wederhenstellen 🕼 Löchen 🕅 Zurück 🕅 Abbruch 🕞                                                                                                    |             |          | Neue Inver  | ntur starten          |                             | OTAS           | nach MDE      | MDE nach (          | DTAS              | wentur stornieren     | Bestände      | übernehmen    | Ausnullen       | Inve              | ntur abscl | hli   |
|                                                                                                    |             |          |             |                       |                             | 9              | Pdf           | à D                 | rucken            | <b>O</b> Wiederherste | ellen 🛛 🗖 L   | öschen        | Zurück          | * Abbruch         | Spe        | aic   |

Haben Sie alle gezählten Artikel eingegeben, dann können Sie mit der Taste "Ausnullen" die restlichen Artikel Ihrer Selektion auf Bestand O setzen.

In der **Differenzliste** sehen Sie alle Artikel der Selektion, die vom alten Bestand geändert worden sind. Diese Liste benötigen Sie und Ihr Steuerberater.

Null-Preis Liste – In dieser Liste können Sie kontrollieren, ob Sie Artikel ohne Einkaufspreis haben.

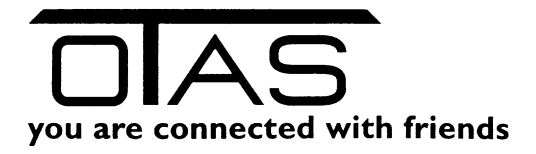

| GTAS Plus 1      | .40.94 | 1              |                         |                           |                |               |                     |                   |                    |               |               |                 |                   |              |                |
|------------------|--------|----------------|-------------------------|---------------------------|----------------|---------------|---------------------|-------------------|--------------------|---------------|---------------|-----------------|-------------------|--------------|----------------|
| Warenbe          | weg    | ungen >        | Inventur                |                           |                |               |                     |                   |                    | Nachricht     | en/Menü An    | igemeldet als:  | otas              | A            | bmelden        |
| <u>Favoriten</u> |        |                |                         |                           |                |               |                     |                   |                    |               |               |                 |                   | ۵ 🖪          | 4 4            |
| Kunden-          | St     | StationsNr.    | Stationsname            | InventurNr.               | Startzeitpunkt | Ab            | chlusszeitpunkt     |                   |                    |               |               |                 |                   |              | ~              |
| eingabe          | 2      | 050156         | Eisinger12              | 11                        | 22.10.2018     | 09:38:37      |                     |                   |                    |               |               |                 |                   |              |                |
| Fakt-            |        | 050156         | Eisinger12              | 10                        | 28.09.2018     | 13:14:38      | 28.09.2018 13:17:54 | 1                 |                    |               |               |                 |                   |              | =              |
| urierung         |        | 050156         | Eisinger12              | 9                         | 28.09.2018     | 13:02:06      | 28.09.2018 13:07:56 | 6                 |                    |               |               |                 |                   |              |                |
| Artikel          |        | 050156         | Eisinger12              | 8                         | 18.01.2018     | 09:51:24      | 18.01.2018 10:31:38 |                   |                    |               |               |                 |                   |              |                |
| stamm            |        | 050156         | Eisinger12              | 7                         | 18.01.2018     | 08:46:48      | 18.01.2018 08:47:08 | 8                 |                    |               |               |                 |                   |              |                |
| Transaltion      |        | 050156         | Eisinger12              | 6                         | 17.01.2018     | 17:09:41      | 17.01.2018 18:33:45 |                   |                    |               |               |                 |                   |              |                |
| sliste           |        | - ANNE         | Eisieesel 7             |                           |                | D             |                     |                   |                    |               |               |                 |                   |              |                |
|                  | Eng    | jabeliste   Gi | ruppensumme Differenzis | te Kontrolliste Ungültige | Produkte Nul-  | Preis Liste   |                     |                   |                    |               |               |                 |                   |              |                |
|                  |        | Nur Artikel    | mit Lager > 0 anzeigen  | ×                         |                |               |                     |                   |                    |               | 🔏 Quickfilter |                 |                   | iii 💆        | 🚽 🖣 🚱          |
|                  |        | ArtikelNr.     | Produktgrp.             | Beschreibung              |                | Alter Bestand | Bestand             | Alter Shopbestand | Shopbestand        | Einkaufspreis | Verkaufspreis | Delta-Warenwert | Inventurzeitpunkt |              |                |
|                  |        | 260000         | 170 Zigaretten          | >ZIGARETTEN               |                | 0,0           | 0,00                | 0.00              | 0,00               | 0,00          | 0.00          | 0.00            | 22.10.2018 09:4   | 7:38         |                |
|                  |        | 260157         | 170 Zigaretten          | Meine Sorte               |                | 1,0           | 0,00                | 0,00              |                    | 0,000         | 6,300         | 0,000           | 22.10.2018 09:5   | 2:34         |                |
| ME7              |        |                |                         |                           |                |               |                     |                   |                    |               |               |                 |                   |              | la             |
| Ü                |        | Neue Inve      | ntur starten            |                           | OTAS           | nach MDE      | MDE nach (          |                   | nventur stornieren | Bestände      | übernehmen    | Ausnullen       | ı İm              | ventur abs   | chließen       |
|                  |        |                | 0.111                   |                           | <u> </u>       | Pdf           | # D                 | rucken            | U Wiederherste     | ellen 🔄 L     | öschen        | Zurück          | M Abbruch         |              | peichern       |
| OTAS Co          | mput   | er Softwa      | are GmbH                |                           |                |               |                     |                   |                    |               |               | HOTLINE: +43 (0 | I)1 888 05 05 FAX | : +43 (0)1 ( | 388 05 05 - 60 |

Nach dem Eingeben und der Kontrolle Ihrer Daten durch die verschiedenen Listen drücken Sie die Taste "Inventur abschließen" und die neuen Bestände werden im Artikelstamm übernommen.

Die Inventur können Sie sich natürlich ausdrucken. Zuerst wird die Gruppensumme ausgedruckt, danach die Details.

#### 9.2.2 Inventur mit MDE

| ~            | · 120000 200 bidi                   | 0000En hab of that                  | 0,00      |               | 0.00                | 3,04        | 3,23      | 0,00                    |                                   |
|--------------|-------------------------------------|-------------------------------------|-----------|---------------|---------------------|-------------|-----------|-------------------------|-----------------------------------|
|              | 260118 260 Bier                     | Gösser Radler 0,3lt Flasche 12er    | 0,00      |               | 0,00                | 7,420       | 13,900    | 0,000                   |                                   |
| Z            | <ul> <li>110142 260 Bier</li> </ul> | GösserNaturg, Alkoholfrei 0,5t Dose | 3.00      |               | 0.00                | 0,825       | 1.890     | -2,475                  |                                   |
| 2            | 354005 300 Lebensmittel             | Gourmetfein Leberkäse cili block    | 2.00      |               | 0.00                | 1 10        | 2.99      | -2.20                   | •                                 |
|              | Neue Inventur starten               | OTAS                                | anach MDE | MDE nach OTAS | Inventur stornieren | Bestände üt | pernehmen | Ausnullen               | Inventur abschließen              |
| $\mathbf{U}$ | Filter   F8 Druck   F11             |                                     |           |               |                     |             |           |                         |                                   |
| OTAS Co      | omputer Software GmbH               |                                     |           |               |                     |             |           | HOTLINE: +43 (0)1 888 0 | 5 05 FAX: +43 (0)1 888 05 05 - 60 |

- Neue Inventur starten
- MDE Gerät auf Datenübertragungsmodus stellen und in die Schale stecken
- Im Menü Inventur den Knopf "OTAS nach MDE" anklicken
- Warten bis die Daten übertragen sind
- Gerät aus der Schale nehmen
- Am MDE Gerät den Punkt Inventur auswählen
- Wahrscheinlich unterscheiden Sie nicht zwischen SHOP und Lager gehen Sie daher auf Lager
- Scannen Sie Ihre Produkte an und geben Sie am MDE Gerät den tatsächlichen Bestand ein
- Jetzt müssen die Daten wieder ins System
  - o MDE in Schale stecken
  - MDE auf Datenübertragungsmodus stellen
  - Im Programm den Knopf "MDE nach OTAS" auswählen
  - Ein wenig Geduld und die Daten sind in der Eingabeliste sichtbar.

www.otas.at

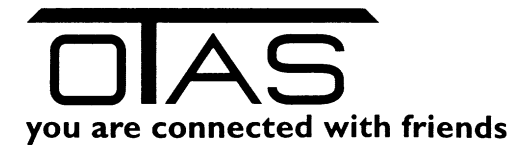

Jetzt weiter wie im Kapitel 9.2 Inventur starten beschrieben vorgehen.

## **10** MDE

Aktualisierung und Übernahme von Warenbewegungen, Inventur, Etikettendruck und Bestellungen.

| Warenb                                                                    | ewegungen >> MDE                                                                        |                                                                                                    | Nachrichten/Menü                                                                                                    | Angemeldet als: otas Abmelden                                                                                                    |
|---------------------------------------------------------------------------|-----------------------------------------------------------------------------------------|----------------------------------------------------------------------------------------------------|----------------------------------------------------------------------------------------------------|----------------------------------------------------------------------------------------------------|
| Eavoriten<br>Kunden-<br>eingabe<br>Fakt-<br>urierung<br>Artikel-<br>stamm | Stationsnr.:<br>Artikolstamm:<br>Änderungen:<br>Inventur:<br>Bediener: Batterie Status: | Batterie Status: Batterie Status:                                                                                                    | Batterie Status:<br>Freier Speicher (RAM):<br>Freier Speicher (HD):<br>MDE Status: Nicht verbund                                                         | en                                                                                                    |
| Artiked-<br>stanker<br>Verwaltung<br>Transaktion                          | 01<br>Bitte MDE Gerat in die Ladeschale stecken                                         | 02<br>Bite MDE Gerät in den<br>Datenübertragung-Modus schalten<br>Information:<br>Wenn Status nicht GRÜN, und MDE Gerät<br>bereits im Datenübertragungs-Modus, bitte<br>"Übertragungsmodus überprüfen!" klicken!<br>Übertragungsmodus überprüfen! | 03<br>MDE -> OTAS<br>Bestellungen (0)<br>Cletiketten drucken (0)<br>Lagerumbuchungen (0)<br>Warenbewegung (0)<br>Direkte Bestandsänderung (0)<br>Details | Oberragen<br>O4<br>Daten zwischen MDE und<br>OTAS übertragen<br>Startenl<br>Inventurdaten von MDE<br>übertragen (entsperrt Inventur)<br>Inventurdaten auf MDE<br>übertragen (sperrt Inventur)<br>Spezelle Funktionen<br>Löschenl |
|                                                                           | Version: 1.2015.1208.1 / Station: 50156                                                 |                                                                                                    |                                                                                                    | Daten werden NICHT ins OTAS übernommen!                                                                                                    |

### **11** Lager Liste

Anzeige des derzeitigen Lagerstandes und Warenwertes

- Reiter "Lagerliste" pro Artikel
- Reiter "Gruppensumme" nach OTAS Gruppen summiert

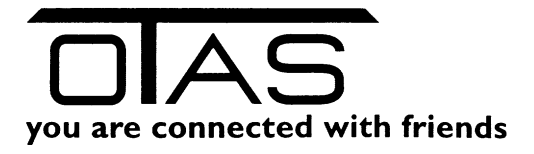

| ngen >> LagerListe         |                        |                              |             |            |               |                 | Nachrichten/Menü             | Angemeldet als:                        | otas                                        | Abme                                                                                                    | elden                                                                                                    |
|----------------------------|------------------------|------------------------------|-------------|------------|---------------|-----------------|------------------------------|----------------------------------------|---------------------------------------------|----------------------------------------------------------------------------------------------------|----------------------------------------------------------------------------------------------------|
| te Gruppensumme            |                        |                              |             |            |               |                 |                              |                                        |                                             |                                                                                                    |                                                                                                    |
| Alle Filter 🛛 🔛 🔲 Gelösch  | te Produkte anzeigen   | ×                            |             |            |               |                 | 🌾 Qu                         | uickfilter                             |                                             | ا 兽 萬                                                                                                    | 4 1                                                                                                    |
| ArtNr. Otas Beschreibung   |                        | Otasgruppe                   | Lager Best. | Shop Best. | Letzter EK    | Warenwert       | LastUpdate                   |                                        |                                             |                                                                                                    |                                                                                                    |
| 260119 Zwettler Premiu     | n Pils &x0,33it        | 504400 FLASCHENBIER          | 0,00        | 0,00       | 0,790         | 0,000           | 05.09.2015 07:39:18          |                                        |                                             |                                                                                                    |                                                                                                    |
| 205021 Zwerge Versch       | edene                  | 200500 GESCHENKARTIKEL       | 0.00        | 0,00       | 8,800         | 0,000           | 14.04.2017 12:47:05          |                                        |                                             |                                                                                                    |                                                                                                    |
| 205022 Zwerge mit Sch      | vammerl                | 200500 GESCHENKARTIKEL       | 0.00        | 0,00       | 14,800        | 0.000           | 13.08.2015 11:02:38          |                                        |                                             |                                                                                                    |                                                                                                    |
| 270001 Zünder              |                        | 101800 SONSTIGE TABAKWA      | REN 0,00    | 0,00       | 0,140         | 0,000           | 31.12.2015 11:28:16          |                                        |                                             |                                                                                                    |                                                                                                    |
| 605016 Zitrone             |                        | 605000 BISTRO ALKOHOLFRE     | IE GE 0.00  | 0,00       | 0,00          | 0.00            | 31.08.2016 12:02:15          |                                        |                                             |                                                                                                    |                                                                                                    |
| 270022 Zippo Feuerzeu      | gbenzin                | 101800 SONSTIGE TABAKWA      | REN -2,00   | 0,00       | 1,200         | -2,400          | 23.04.2015 17:10:11          |                                        |                                             |                                                                                                    |                                                                                                    |
| 120010 Zipfer Limetten     | Radler 0,3 6er         | 504400 FLASCHENBIER          | 0.00        | 0.00       | 4,100         | 0.000           | 05.09.2015 07:27:17          |                                        |                                             |                                                                                                    |                                                                                                    |
| 120011 Zipfer Limetten     | Radler 0,3             | 504400 FLASCHENBIER          | 0.00        | 0,00       | 0,680         | 0,000           | 05.09.2015 07:28:13          |                                        |                                             |                                                                                                    |                                                                                                    |
| 260128 Zipfer Hops 0.3     |                        | 504400 FLASCHENBIER          | 18,00       | 0.00       | 0.839         | 15,102          | 09.09.2017 18:02:33          |                                        |                                             |                                                                                                    |                                                                                                    |
| 120013 Zipfer Hell 0,3     | Ger                    | 504400 FLASCHENBIER          | 0,00        | 0,00       | 4,100         | 0,000           | 05.09.2015 07:22:35          |                                        |                                             |                                                                                                    |                                                                                                    |
| 260109 Zipfer Hell 0.3     |                        | 504400 FLASCHENBIER          | 0.00        | 0.00       | 0.690         | 0.000           | 05.09.2015 07:24:54          |                                        |                                             |                                                                                                    |                                                                                                    |
| 120018 ZIPFER DOSE         | 0.5L                   | 504400 FLASCHENBIER          | 0,00        | 0,00       | 0,929         | 0,000           | 15.05.2014 10:47:28          |                                        |                                             |                                                                                                    |                                                                                                    |
| 120022 ZIPF LIM RAD        | ER0.3                  | 504400 FLASCHENBIER          | 0.00        | 0.00       | 0.575         | 0.000           | 15.05.2014 10:47:28          |                                        |                                             |                                                                                                    |                                                                                                    |
| 170076 Zigarettenhülle     |                        | 101800 SONSTIGE TABAKWA      | REN 0,00    | 0,00       | 0,990         | 0,000           | 10.07.2017 15:26:20          |                                        |                                             |                                                                                                    |                                                                                                    |
| 270026 ZIG ZAG FILTF       | R                      | 101800 SONSTIGE TABAKWA      | REN 0,00    | 0.00       | 1,4580        | 0.0000          | 15.05.2014 17:08:44          |                                        |                                             |                                                                                                    |                                                                                                    |
| 140087 ZAUBERWELT          | LILLIFE                | 102200 ZEITUNGEN 10%         | 0,00        | 0,00       | 1,8923        | 0.0000          | 15.05.2014 10:47:28          |                                        |                                             |                                                                                                    |                                                                                                    |
| 174000 zauberwäsche        |                        | 107400 AUTOWAESCHEN          | 0,00        | 0.00       | 0.00          | 0.00            | 10.11.2016 11:09:00          |                                        |                                             |                                                                                                    |                                                                                                    |
| 460026 Zantho Zweige       | Reserve 13,5% 0,75t    | 507200 ROT-/ROSEWEINE        | 3,00        | 0,00       | 7,380         | 22,140          | 27.01.2017 07:18:19          |                                        |                                             |                                                                                                    |                                                                                                    |
| 460090 Zantho Zweige       | 13% 0,75it             | 507200 ROT-/ROSEWEINE        | 6,00        | 0,00       | 4,160         | 24,960          | 17.06.2018 16:10:50          |                                        |                                             |                                                                                                    |                                                                                                    |
| 460020 Zantho Welsch       | iesling 12% 0,75lt     | 506400 WEISSWEIN             | 0,00        | 0,00       | 3,440         | 0,000           | 17.03.2018 19:49:02          |                                        |                                             |                                                                                                    |                                                                                                    |
| 460089 Zantho Trocke       | beerenauslese 8% 0,3   | 506400 WEISSWEIN             | 5,00        | 0.00       | 7.080         | 35,400          | 27.01.2017 07:17:55          |                                        |                                             |                                                                                                    |                                                                                                    |
| 270041 Zantho St. Lau      | ent Reserve 13% 0,75it | 507200 ROT-/ROSEWEINE        | 3,00        | 0,00       | 7,380         | 22,140          | 27.01.2017 07:18:28          |                                        |                                             |                                                                                                    |                                                                                                    |
| 460092 Zantho St. Lau      | ent 13% 0,75it         | 507200 ROT-/ROSEWEINE        | 4,00        | 0.00       | 4,160         | 16.640          | 15.08.2018 11:09:35          |                                        |                                             |                                                                                                    |                                                                                                    |
| 460094 Zantho Sauvig       | on Blanc 12% 0,75lt    | 506400 WEISSWEIN             | 4,00        | 0,00       | 4,160         | 16,640          | 12.11.2017 11:53:15          |                                        |                                             |                                                                                                    |                                                                                                    |
| 460021 Zantho Rose E       | ut Schaumwein 0,75Lt   | 508000 SCHAUMWEINE           | 2,00        | 0.00       | 6.000         | 12,000          | 13.06.2017 06:51:45          |                                        |                                             |                                                                                                    |                                                                                                    |
| 460017 Zantho Pinot N      | ir 13% 0,75ht          | 507200 ROT-/ROSEWEINE        | 2,00        | 0,00       | 6,32          | 12,64           | 27.01.2017 07:18:39          |                                        |                                             |                                                                                                    |                                                                                                    |
| 564001 Zantho Pink 11      | % 0,75lt               | 507200 ROT-/ROSEWEINE        | 5,00        | 0.00       | 3,440         | 17,200          | 04.06.2017 09:23:25          |                                        |                                             |                                                                                                    |                                                                                                    |
| 460087 Zantho Muskat       | 12% 0,75it             | 506400 WEISSWEIN             | 5,00        | 0,00       | 3,440         | 17,200          | 22.09.2017 19:16:46          |                                        |                                             |                                                                                                    |                                                                                                    |
| 460088 Zentho Grüner       | (eltiper 12% 0.75t     | 506400 WEISSWEIN             | 10.00       | 0.00       | 3.440         | 34.400          | 12 08 2018 16:40:02          |                                        |                                             |                                                                                                    |                                                                                                    |
| ( Ausgewählte Zeilen druch | en SHIFT + ENTER       | Ausgewählte Zeilen in PDF dr | ucken       |            |               |                 |                              |                                        |                                             |                                                                                                    |                                                                                                    |
|                            |                        | <b>6</b>                     | Pdf 🔒       | Drucken    | G             | Wiederherstell  | en 🗧 Löschen                 | Zurück                                 | Abbruch                                     | Spei                                                                                                    | ichern                                                                                                    |
| er Software GmbH           |                        | Ę                            |             | Pdf 📕      | Pdf 📄 Drucken | Pdf 📄 Drucken 🧭 | Pdf Drucken 🦉 Wiederherstell | Pdf Drucken  Uiedenherstellen  Löschen | Pdf Drucken Wederherstellen Elöschen Zurück | Pdf      Drucken     Wiederherstellen     Di Löschen     Zurück     Zurück     Zurü | Pdf Drucken 🕃 Wederhenstellen 🖬 Löschen 🔯 Zurück 🔯 Abbruch 🔤 Spe<br>HOTLINE - 43/m1/88/05/05 - 5/X - 43/m1/88 |

## **12** Externe Excel Berichte (optional)

Kundenspezifische Auswertungen / Berichte